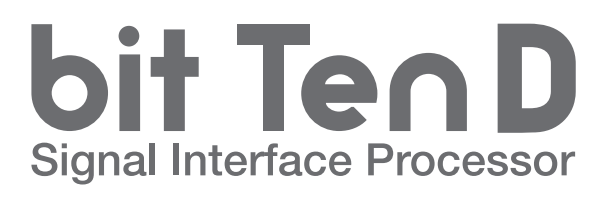

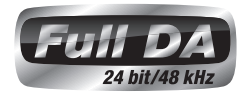

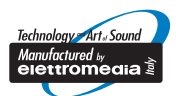

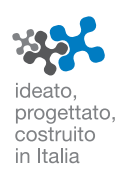

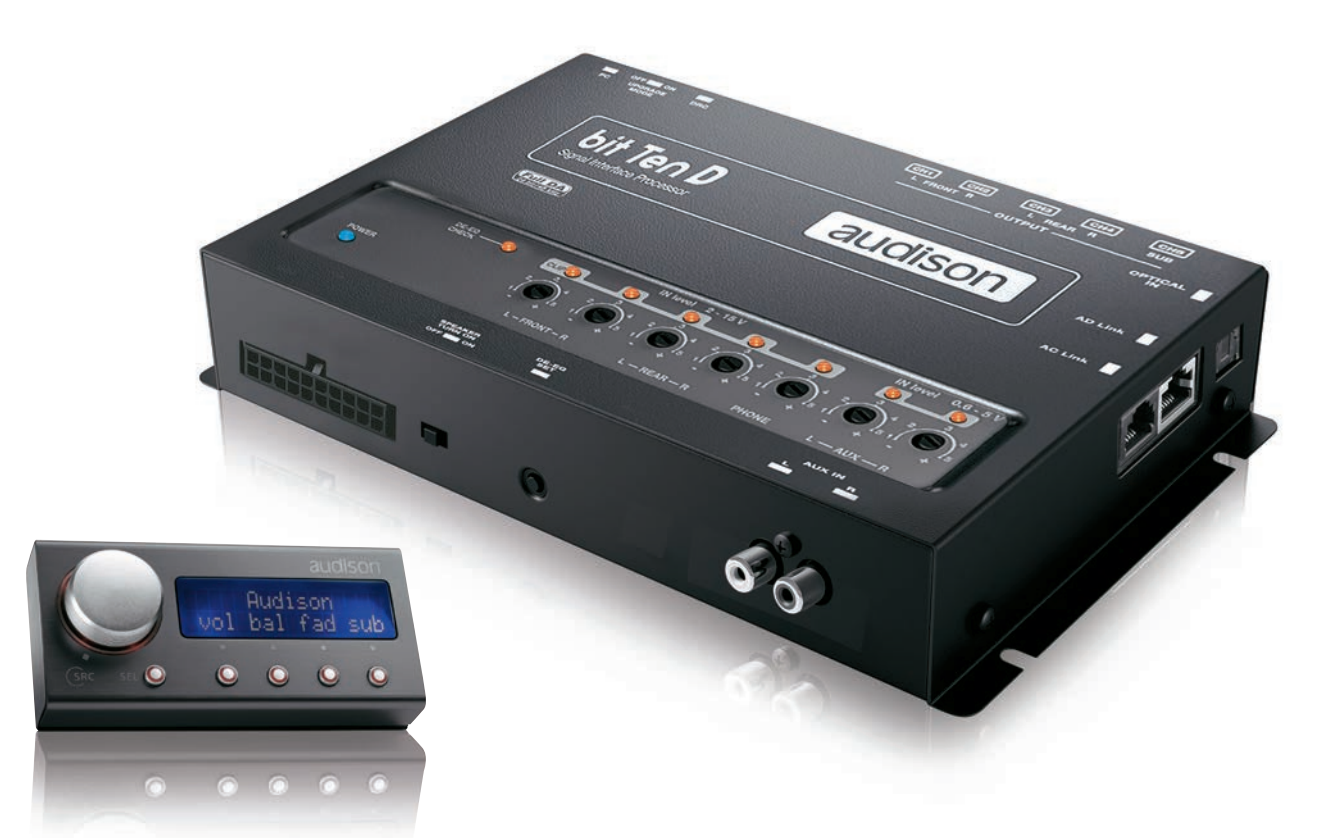

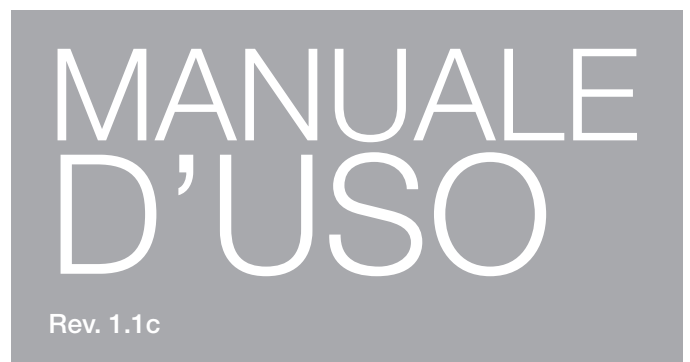

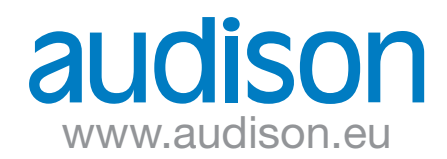

# Indice

| 1.  | DESCRIZIONE DEL PRODOTTO / PRECAUZIONI                                      | 03 |
|-----|-----------------------------------------------------------------------------|----|
| 2.  | CONTENUTO DELL'IMBALLO                                                      | 03 |
| 3.  | INSTALLAZIONE bit Ten D e DRC                                               | 04 |
| 4.  | DESCRIZIONE DEI PANNELLI DI CONNESSIONE                                     | 05 |
|     | 4.1 Connettore multipolare                                                  | 05 |
|     | 4.2 Segnali d'ingresso                                                      | 06 |
|     | 4.3 Segnali d'uscita                                                        | 07 |
|     | 4.4 Ingressi-uscite dei controlli remoti e alimentazione                    | 07 |
|     | 4.5 Controllo delle regolazioni                                             | 08 |
| 5.  | CONNESSIONI                                                                 | 09 |
|     | 5.1 Alimentazione e accensione remota                                       | 09 |
|     | 5.2 Accendere e spegnere il bit Ten D                                       | 09 |
|     | 5.3 Personal computer e Controllo Remoto Digitale (DRC)                     | 10 |
|     | 5.4 Segnali d'ingresso a alto livello                                       | 10 |
|     | 5.5 Segnali d'ingresso a basso livello                                      | 11 |
|     | 5.6 Segnale d'ingresso digitale                                             | 11 |
|     | 5.7 Collegamento ricevitore telefonico vivavoce                             | 12 |
|     | 5.8 Segnali d'uscita                                                        | 12 |
| 6.  | CONFIGURAZIONE DEL bit Ien D SENZA L'AUSILIO DEL PC                         | 14 |
|     | 0.1 Taratura sensiolilla degli ingressi MASTER - Front/Rear                 | 14 |
|     | 6.2 De-Equalizzazione della sorgenie                                        | 15 |
|     | 6.4 Taratura sonsibilità dogli ingrossi PHONE ALIVINI                       |    |
| 7   | GUIDA PER L'INSTALLAZIONE DEL SOFTWARE hit Ten E DEL DRIVER                 | 18 |
|     | 7 1 Procedura quidata installazione software PC                             | 18 |
|     | 7 2 Procedura guidata installazione DRIVER                                  | 20 |
|     | 7.3 Disinstallazione software bit Ten D.                                    | 21 |
| 8.  | CONFIGURAZIONE DEL bit Ten D CON L'AUSILIO DEL PC                           | 22 |
|     | 8.1 Configurazione ingressi MASTER (Front/Rear) e USCITE - MODALITA' TARGET | 22 |
|     | 8.2 Modalità OFFLINE                                                        | 29 |
|     | 8.3 Regolazione della riproduzione acustica                                 | 30 |
|     | 8.4 Device Info                                                             | 30 |
|     | 8.5 Menù principale "FILE"                                                  | 30 |
|     | 8.6 Menù principale "CONFIG"                                                | 32 |
|     | 8.7 SELECT INPUT                                                            | 33 |
|     | 8.8 CHANNEL MAP                                                             | 33 |
|     | 8.9 SELECT CHANNEL                                                          | 33 |
|     | 8.10 FILTER SETTINGS                                                        | 34 |
|     | 8.11 Set Distance and Delay                                                 |    |
|     | 8.12 Equalizzatore Granco                                                   | 38 |
|     | 0.13 Oulput Level                                                           |    |
| ٥   |                                                                             | 40 |
| 5.  | 9 1 Sincronizzazione con il PC                                              | 41 |
|     | 9.2 Rumore di fondo                                                         |    |
|     | 9.3 Firmware upgrade                                                        |    |
|     | 9.4 RESCUE MODE                                                             |    |
| 10  | DRC - DIGITAL REMOTE CONTROL                                                | 45 |
|     | 10.1 Phone Call                                                             | 46 |
|     | 10.2 Funzioni del tasto SEL                                                 | 46 |
|     | 10.3 Esclusione del DRC dal sistema                                         | 46 |
|     | 10.4 Firmware DRC UPGRADE                                                   | 47 |
| 11. | ACCESSORI BIT ONE                                                           | 48 |
|     | 11.1 DRC cable extension kit                                                | 48 |
| 12  | CARATTERISTICHE TECNICHE                                                    | 49 |

# 1. DESCRIZIONE DEL PRODOTTO / PRECAUZIONI

Il **bit Ten D** è un processore digitale di segnale indispensabile per ottimizzare al massimo le prestazioni acustiche del proprio impianto di riproduzione Car Audio.

E' realizzato con un processore DSP a 32 bit e convertitori AD e DA a 24 bit.

Può essere interfacciato a qualsiasi impianto di serie, anche su vetture dotate di processore audio integrato,

in quanto grazie alla funzione di de-equalizzazione il bit Ten D restituirà un segnale linearizzato.

Dispone di 8 ingressi di segnale di cui 4 Hi-Level, 1 Aux stereo, 1 Phone, 1 digitale S/PDIF ottico e fornisce 5 uscite PRE OUT analogiche, e 8 digitali. Ogni canale di uscita ha a disposizione: un equalizzatore a 31 bande, un crossover elettronico con 66 passi

di frequenze e filtri di tipo BUTTERWORTH oppure LINKWITZ con pendenze da 6 a 24 dB, una linea di ritardo temporale digitale. Sono previste delle regolazioni selezionabili dall'utente che può interagire con il **bit Ten D** tramite il dispositivo di controllo remoto DRC.

ATTENZIONE: 1-Per installare il software e configurare il bitTen è necessario disporre di un personal computer con

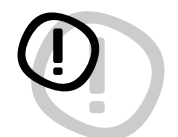

sistema operativo Windows Xp, Windows Vista, Windows 7 o Windows 8, processore minimo 1.5 GHz e 1 GB di RAM e una scheda grafica con risoluzione minima 1024 x 600 pixel.
2- Prima di collegare il bit Ten D leggere attentamente il presente manuale. Un collegamento senza le dovute accortezze potrebbe danneggiare il bit Ten D o gli altoparlanti del sistema audio

# 2. CONTENUTO DELL'IMBALLO

dell'automobile.

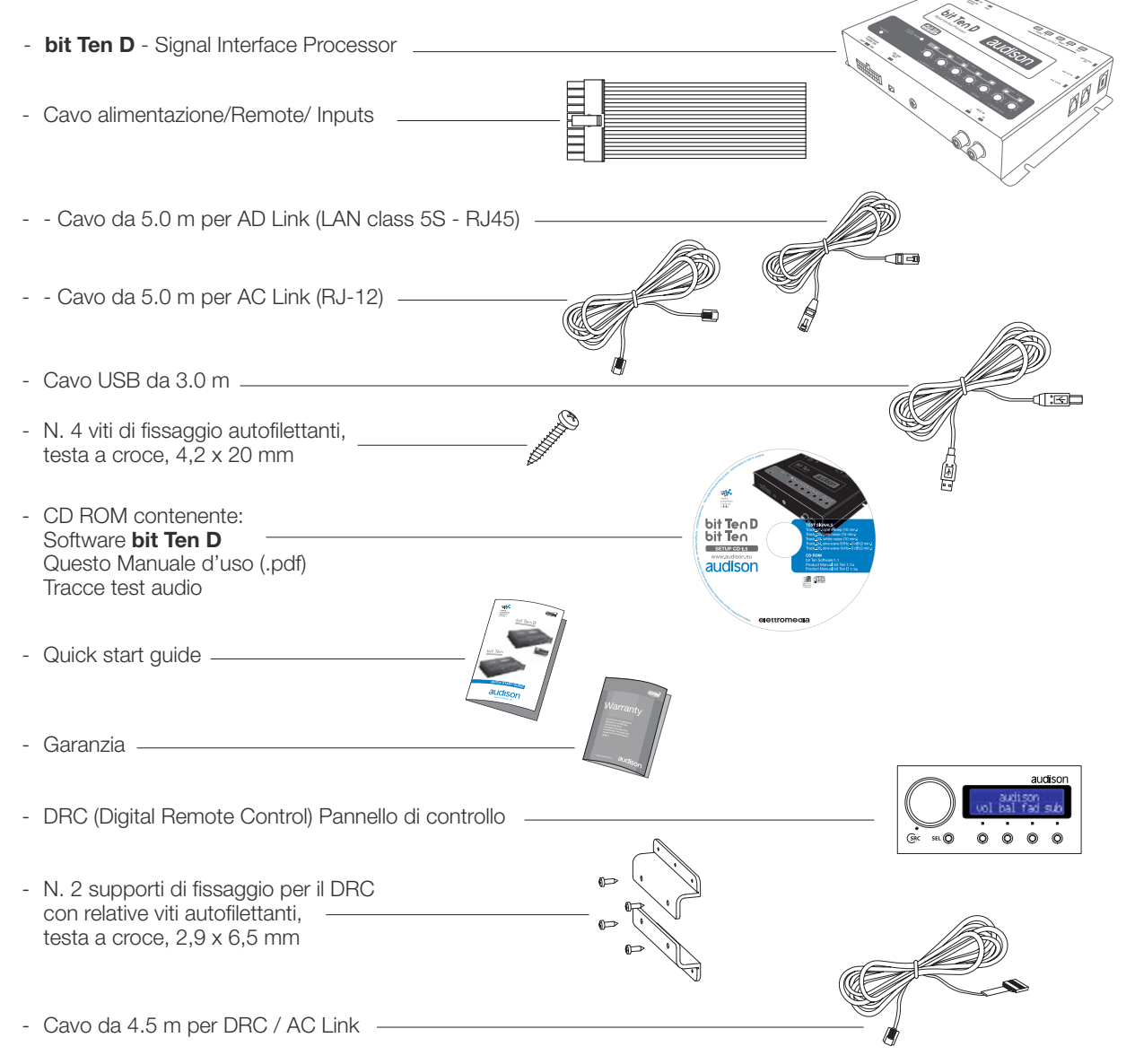

# 3. INSTALLAZIONE bit Ten D e DRC

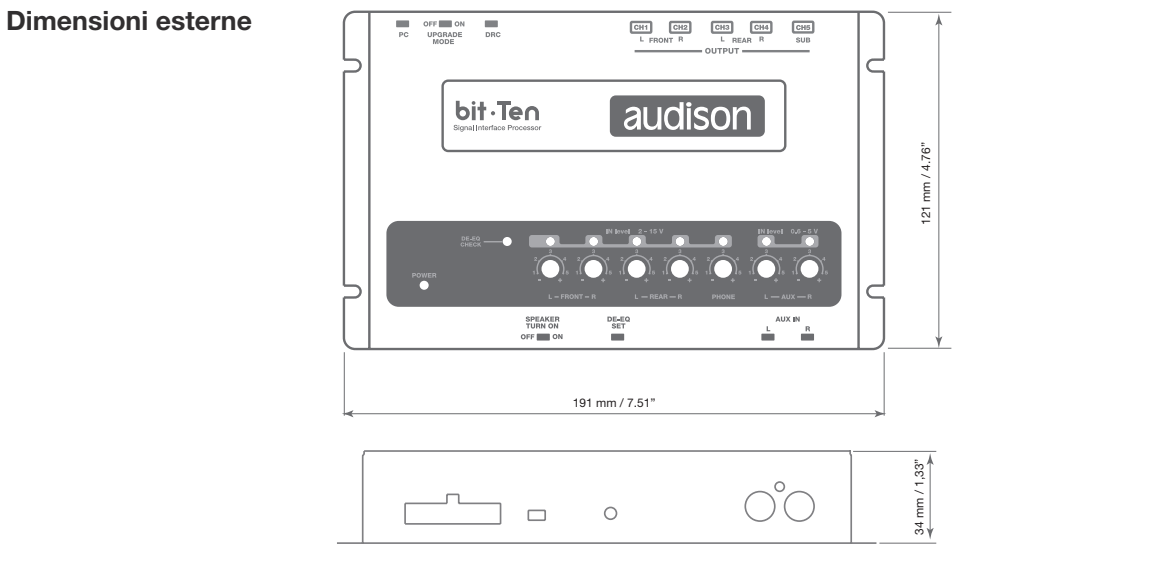

## Dimensioni fissaggio

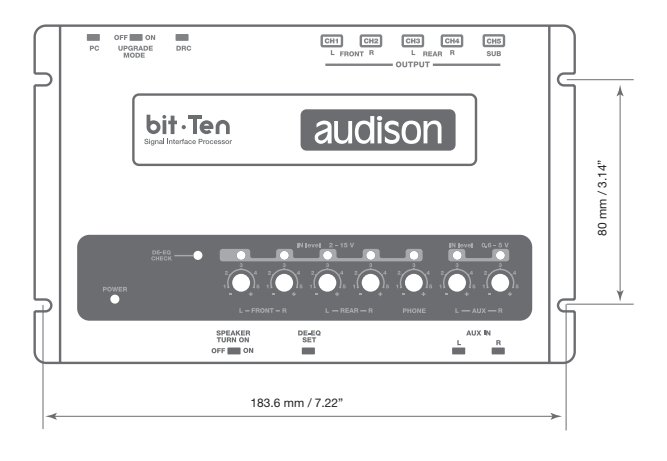

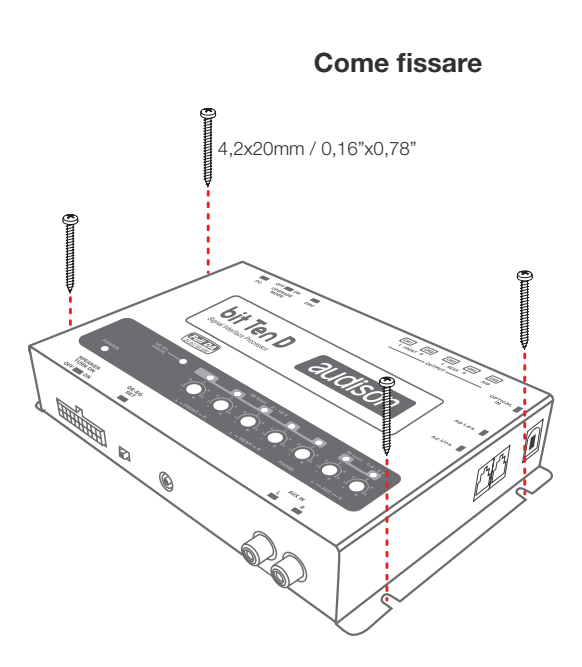

# DRC

Installazione DRC

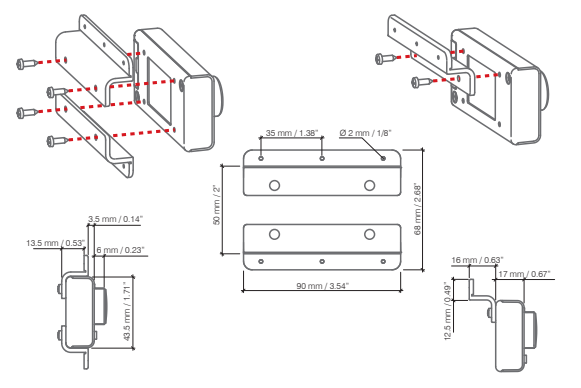

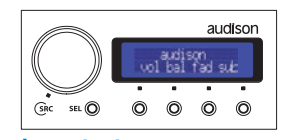

**Importante:** Per pulire il display non usare sostanze aggressive e stoffe abrasive. E' sufficiente usare un panno in cotone soffice inumidito con acqua.

# 4. DESCRIZIONE DEI PANNELLI DI CONNESSIONE

# 4.1 CONNETTORE MULTIPOLARE

Il **bit Ten D** è fornito con un connettore multipolare 20 poli con il quale si possono gestire i segnali d'ingresso, l'alimentazione e le varie connessioni di controllo.

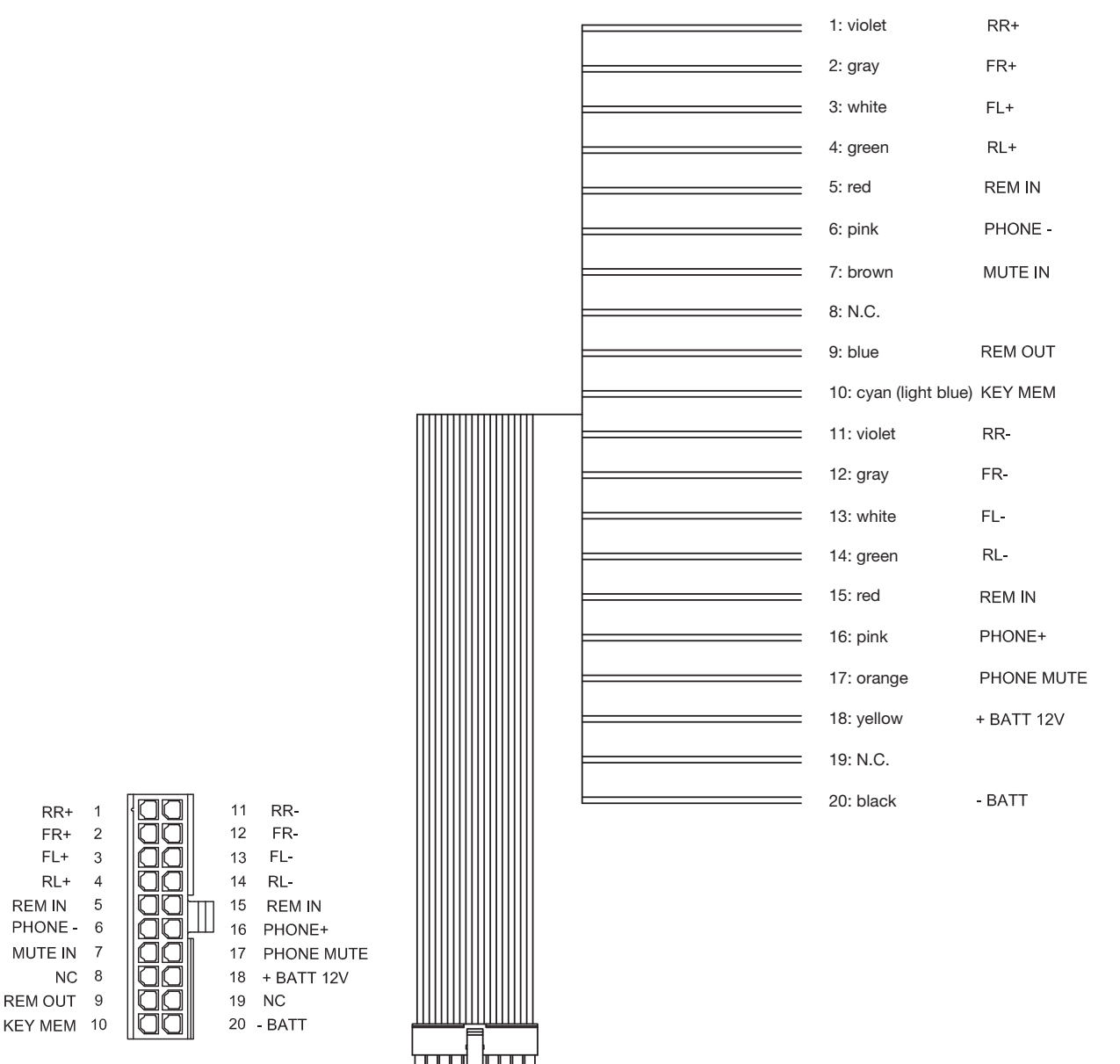

FRONT VIEW

TOP VIEW

# 4.2 SEGNALI D'INGRESSO

|  | 1: violet<br>2: gray<br>3: white<br>4: green<br>11: violet<br>12: gray<br>13: white<br>14: green<br>6: pink<br>16: pink<br>16: pink<br>17: orange | RR+<br>FR+<br>FL+<br>RR-<br>FR-<br>FR-<br>FL-<br>RL-<br>C- PHONE -<br>PHONE+ 3<br>PHONE MUTE | M<br>A<br>S<br>T<br>E<br>R<br>I<br>N<br>P<br>U<br>T<br>S<br>P<br>H<br>O<br>N |  |
|--|----------------------------------------------------------------------------------------------------|----------------------------------------------------------------------------------------------|------------------------------------------------------------------------------|--|

#### 1. AUX IN L - R ; ingresso stereo ausiliario a basso livello.

Il **bit Ten D** dispone di un ingresso di segnale ausiliario stereo, collegare qui il segnale proveniente da una sorgente esterna, lettore mp3, sorgenti audio. Sensibilità d'ingresso regolabile da 0.6 a 5 V RMS.

#### 2. INPUTS; RL - FL - FR - RR. Ingressi MASTER ad alto livello (SPEAKERS).

Il **bit Ten D** dispone di 4 ingressi di segnale **HI LEVEL**, collegare qui i cavi del segnale amplificato provenienti dalla sorgente analogica principale. Sensibilità d'ingresso regolabile da 2 a 15 V RMS.

**Nota:** Se si dispone di una sorgente con uscita a basso livello (PRE OUT) con un segnale di uscita uguale o maggiore di 2 V RMS, è possibile collegarla sugli ingressi MASTER ad alto livello (SPEAKERS). L'aumento di sensibilità necessaria si ottiene agendo sui controlli IN LEVEL (vedi 8.1.2 - 8.1.9)

#### 3. PHONE; ingresso per ricevitore telefonico vivavoce.

**IN + -**: Collegare i cavi di uscita audio provenienti dal sistema vivavoce utilizzato. Sensibilità d'ingresso regolabile da 2 a 15 V RMS.

**MUTE:** Collegare il comando remoto di silenziamento del vivavoce (**MUTE/ PHONE MUTE**), questo comando è attivo portando a massa il terminale.

**Nota:** Il terminale **PHONE MUTE** può essere utilizzato anche per attivare l'ingresso AUX, OPTICAL IN (vedi 8.6.5). In tal caso si perderà la funzionalità dell'ingresso **PHONE**.

#### 4. Ingresso digitale S/PDIF ottico.

Collegare un cavo a fibra ottica con un connettore TOSLINK. Il bit Ten D accetta al suo ingresso segnali PCM con frequenza di campionamento fino a 96 kHz (vedi 5.6).

# 4.3 SEGNALI D'USCITA

#### 1. OUTPUTS FRONT L-R. REAR L-R. SUB: Segnale analogico a basso livello. Collegare qui i cavi RCA diretti agli amplificatori del sistema. L'uscita SUB è provvista delle funzioni CONSTANT BASS. (Variando il fader il volume nel SUB non cambia) (vedi 5.7).

#### 2. AD Link;

Uscita segnali audio digitali in standard S/PDIF (CH1 ÷ CH8) per collegare amplificatori provvisti di apposito ingresso AD Link.

#### 3. AC Link;

Uscita per il controllo degli amplificatori provvisti di connessione AC Link.

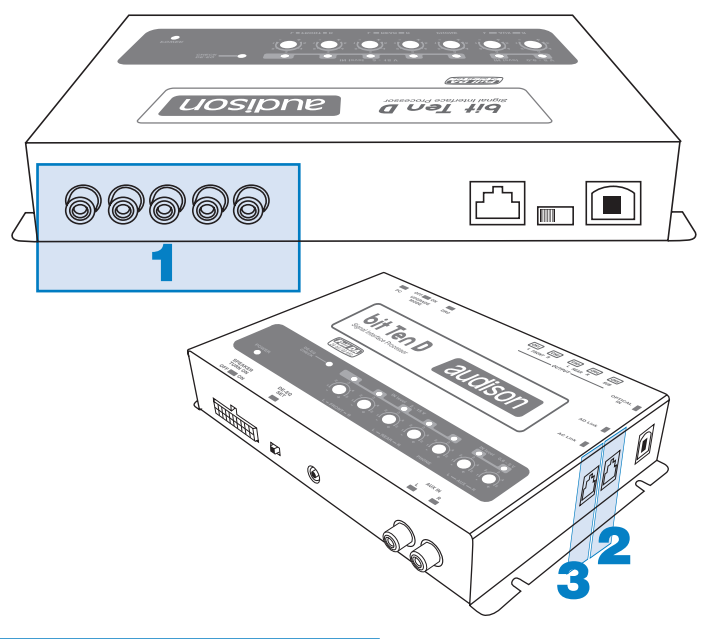

# 4.4 INGRESSI - USCITE DEI CONTROLLI REMOTI E ALIMENTAZIONE

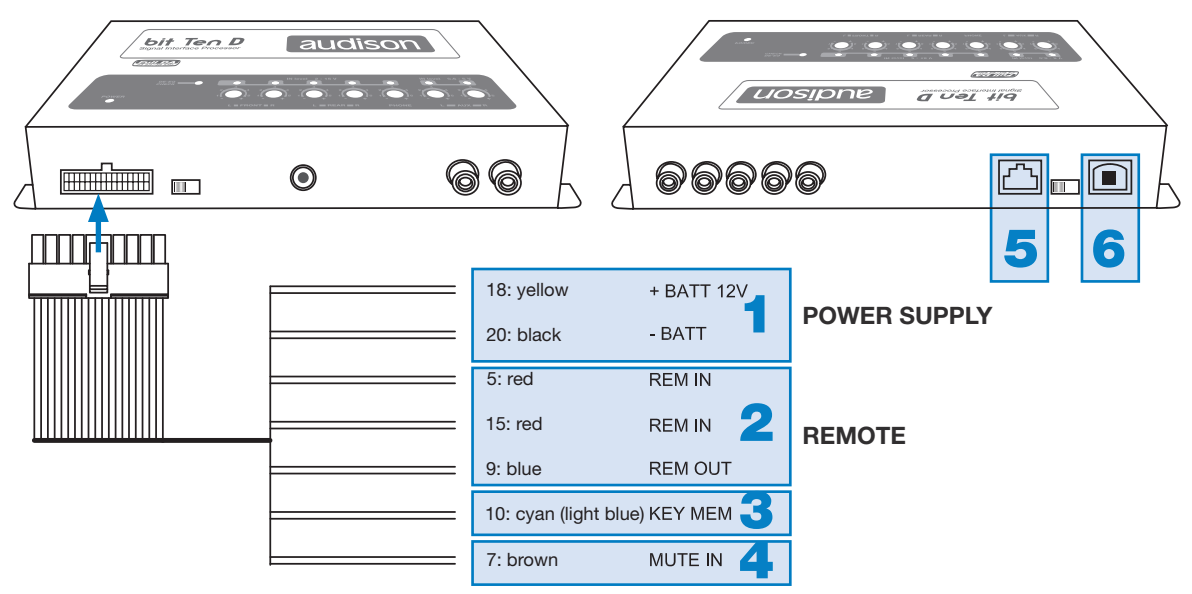

## 1. POWER SUPPLY. Connessione di alimentazione.

+BATT 12V: Terminale di connessione positiva di alimentazione 12V fornita dall'autovettura. -BATT: Terminale di connessione negativa di alimentazione (GND).

ATTENZIONE: Rispettare la polarità di connessione così come indicato sui terminali. Una connessione errata potrebbe danneggiare il bit Ten D. Dopo aver collegato l'alimentazione, attendere almeno 10 secondi

prima di accendere il bit Ten D.

#### 2. REMOTE IN-OUT.

**REM IN:** Ingresso per l'accensione remota del processore tramite l'uscita Remote Out della sorgente di segnale audio. REM OUT: Uscita per l'accensione remota degli altri dispositivi/amplificatori collegati a valle del processore. Dal momento dell'accensione il processore impiega 1 secondo per fornire il REM OUT all'uscita. Questa uscita ha una capacità di corrente di 130 mA, ed è in grado di pilotare un relè automotive (verificare che il suo assorbimento non sia superiore di 130mA).

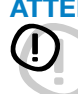

ATTENZIONE: Il bit Ten D deve essere acceso prima degli amplificatori a lui collegati. E' necessario, quindi, connettere il Remote Out delle sorgenti presenti nel sistema al REM IN del prodotto, e poi il REM OUT del prodotto al Remote In degli altri dispositivi/amplificatori collegati.

#### 3. KEY MEM

Accende e spegne il processore quando si agisce sulla chiave di accensione dell'autovettura.

**Nota:** Questo segnale è dotato di memoria: se il processore è stato spento tramite sottochiave della vettura collegata al KEY MEM, esso si riaccenderà agendo sulla chiave di avviamento. Se invece è stato spento in altro modo (es. DRC) mentre il segnale KEY MEM era ancora attivo, esso non si riaccenderà da quest'ultimo e sarà necessario riaccenderlo agendo sul DRC o sulla connessione REM IN.

**4. MUTE IN:** Permette il silenziamento delle uscite del bit Ten D all'avviamento del motore collegando il terminale al consenso di accensione del motore di avviamento della stessa, o altri dispositivi. Questo comando è attivo portando a + 12V il terminale.

**Nota:** Il terminale MUTE IN può essere utilizzato per abilitare l'ingresso AUX IN, OPTICAL IN (*vedi* 8.6.5). In tal caso si perderà la funzione di silenziamento delle uscite, come impostato in default.

#### 5. DRC

Presa di collegamento per il DRC (Digital Remote Control) per impostare le funzioni del processore.

#### 6. USB

Presa di collegamento USB (tipo B) per connettere il processore ad un PC e gestire le funzioni tramite software **bit Ten D**. Lo standard di connessione è compatibile USB 1.1/2.0.

# 4.5 CONTROLLI E REGOLAZIONI

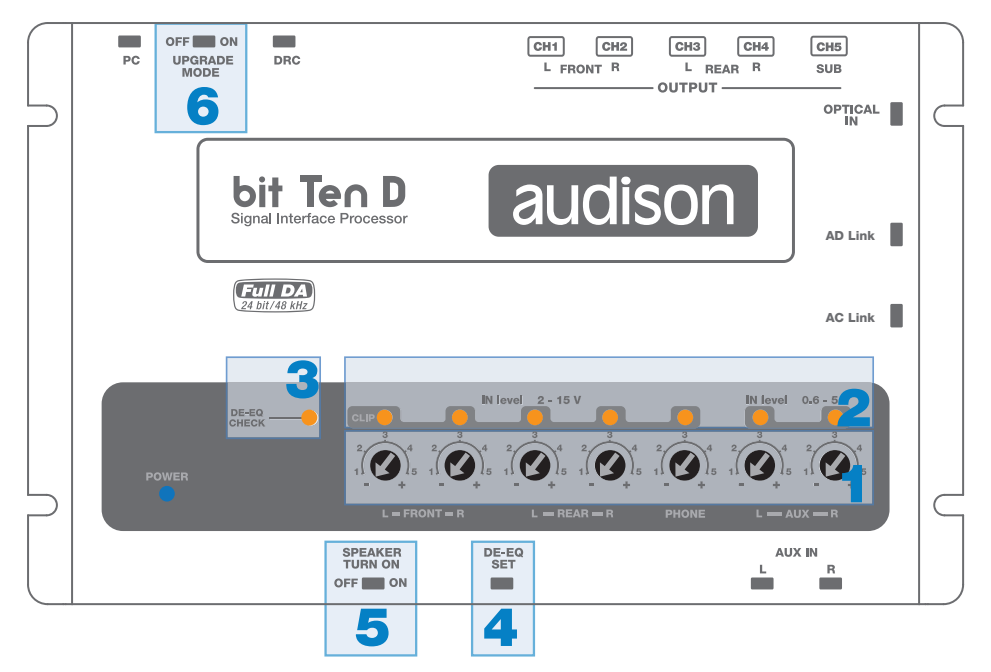

- IN level: Regolatori di livelli segnali d'ingresso. Ruotando i cursori in senso anti-orario si diminuisce la sensisibiltà d'ingresso, ruotandoli in senso orario la si aumenta. Questa regolazione è importante per ottenere un buon rapporto segnale rumore <u>(vedi 8.1 - 8.2)</u>.
- 2. CLIP: Segnalatore di clipping d'ingresso (vedi 8.1 8.2). L'accensione del led segnala la presenza di clipping sull'ingresso selezionato.
- 3. DE-EQ CHECK: La sua accensione indica in base allo stato (vedi 8.1).
  - LED ON: è stata memorrizzata una curva di de-equalizzazione nel prodotto.
  - LED Lampeggiante: si sta effettuando una analisi/de-equalizzazione, del segnale posto all'ingresso principale MASTER. (vedi 8.1 8.2)
- DE-EQ SET: Pulsante per l'attivazione delle funzioni di analisi o de-equalizzazione nella fase di taratura del sistema senza l'utilizzo del PC (vedi 8.1).
- SPEAKER TURN ON: Switch OFF permette l'esclusione dell'accensione del dispositivo dall'ingresso MASTER principale ad alto livello (vedi 4.2.2 - 5.4).
   Switch ON permette l'accensione del dispositivo dall'ingresso MASTER principale ad alto livello (vedi 5.4).
- 6. UPGRADE MODE: Switch ON permette l'aggiornamento del prodotto in modalità RESCUE MODE (vedi 9.4). In questa modalità il led POWER inizierà a lampeggiare.

# **5 CONNESSIONI**

# 5.1 ALIMENTAZIONE E ACCENSIONE REMOTA

ATTENZIONE: per l'alimentazione utilizzare cavi con sezioni minime di 1 mm<sup>2</sup> (16 AWG).

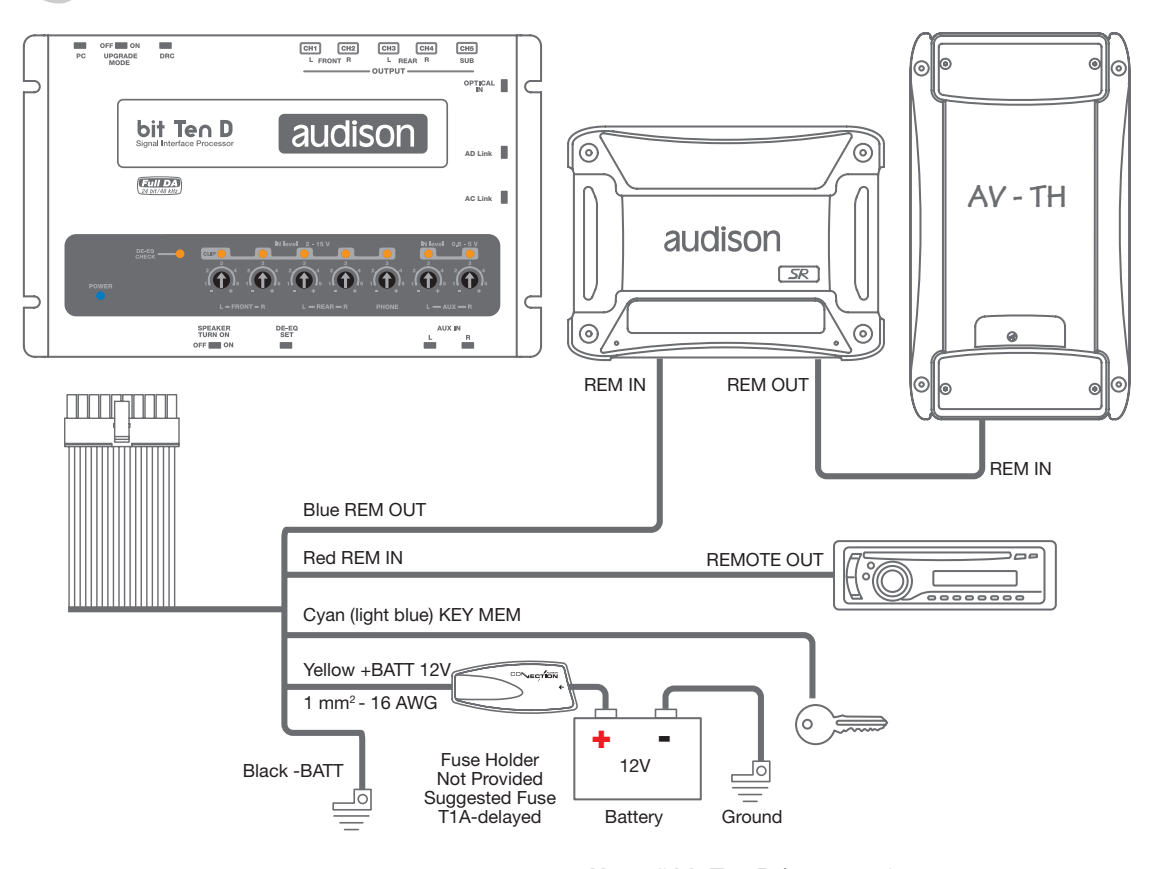

Nota: Il bit Ten D è protetto internamente con un fuse-resistor saldato sul circuito stampato. Per la sua sostituzione rivolgersi ad un centro di assistenza. L'applicazione di un fusibile esterno è consigliata ma non indispensabile.

# 5.2 ACCENDERE E SPEGNERE IL bit Ten D

Il bit Ten D è acceso quando il led POWER ON si illumina di blu. Può essere acceso/spento nei seguenti modi:

- Attraverso la pressione sul pomello di comando principale del DRC (accensione). Attraverso la pressione prolungata sul pomello di comando principale del DRC (spegnimento). In questo caso non sono necessari altri collegamenti Remote In / KEY MEM, ma possono coesistere (vedi 11).
- 2. Attraverso il collegamento di una delle prese Remote In con un segnale proveniente da una sorgente. Non è necessario il collegamento **KEY MEM**, ma può coesistere.
- 3. Attraverso il collegamento (sotto chiave) KEY MEM il contatto è dotato di memoria (vedi 4.3.3)
- 4. Attraverso l'ingresso MASTER (INPUT FL). La funzione AUTO TURN ON (ART) si attiva collegando l'uscita di una sorgente amplificata sul canale di ingresso INPUT FL. Questa funzione si può disabilitare intervenendo sullo switch SPEAKER TURN-ON portandolo nella posizione OFF (vedi 4; 4.5).
- 5. Automaticamente attraverso il ricevitore telefonico vivavoce (vedi 5.6), durante il suo utilizzo.
- 6. Attraverso il collegamento di uno dei terminali MUTE IN / PHONE MUTE, opportunamente settati per l'abilitazione automatica dell'ingresso AUX IN, OPTICAL IN (vedi 8.6.5)

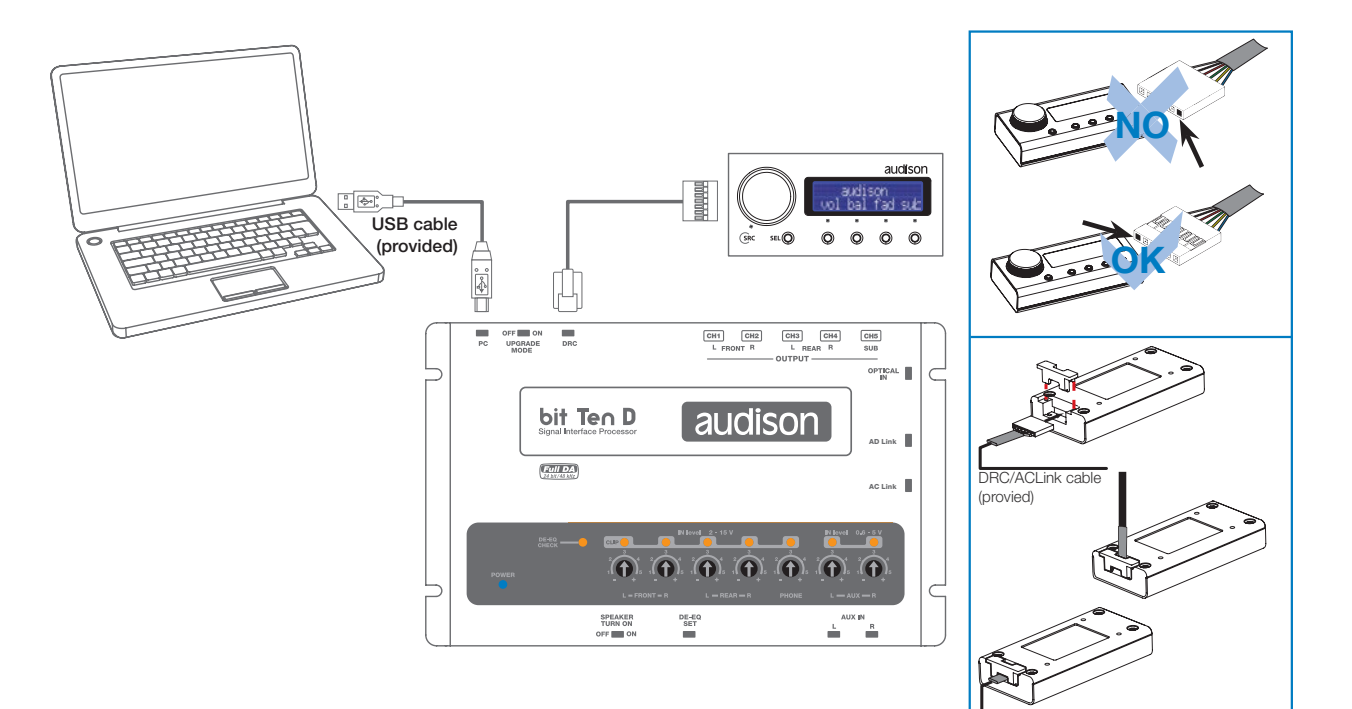

# **5.3 PERSONAL COMPUTER E CONTROLLO REMOTO DIGITALE (DRC)**

# 5.4 SEGNALI D'INGRESSO AD ALTO LIVELLO

- 1. SPEAKERS IN HI-LEVEL STEREO FRONT+REAR (vedi 8.1)
- 2. SPEAKERS IN HI-LEVEL MULTICHANNEL (vedi. 8.2)

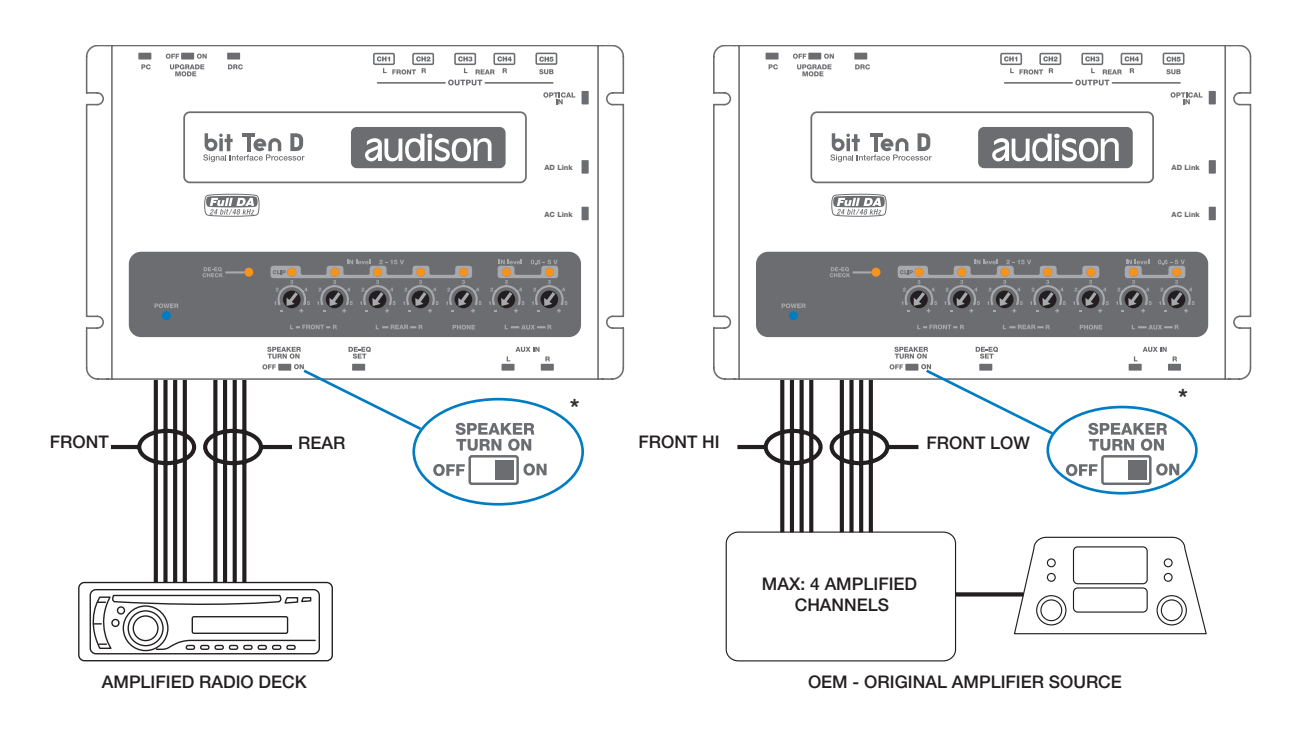

\* Per disabilitare la funzione Speaker Turn On sul canale Front Left spostare lo switch indicato verso sinistra nella posizione "OFF".

# 5.5 SEGNALI D'INGRESSO A BASSO LIVELLO

**AUX IN L/R:** Segnale stereo analogico ausiliario. Sensibilità regolabile da 0,6 a 5 V RMS.

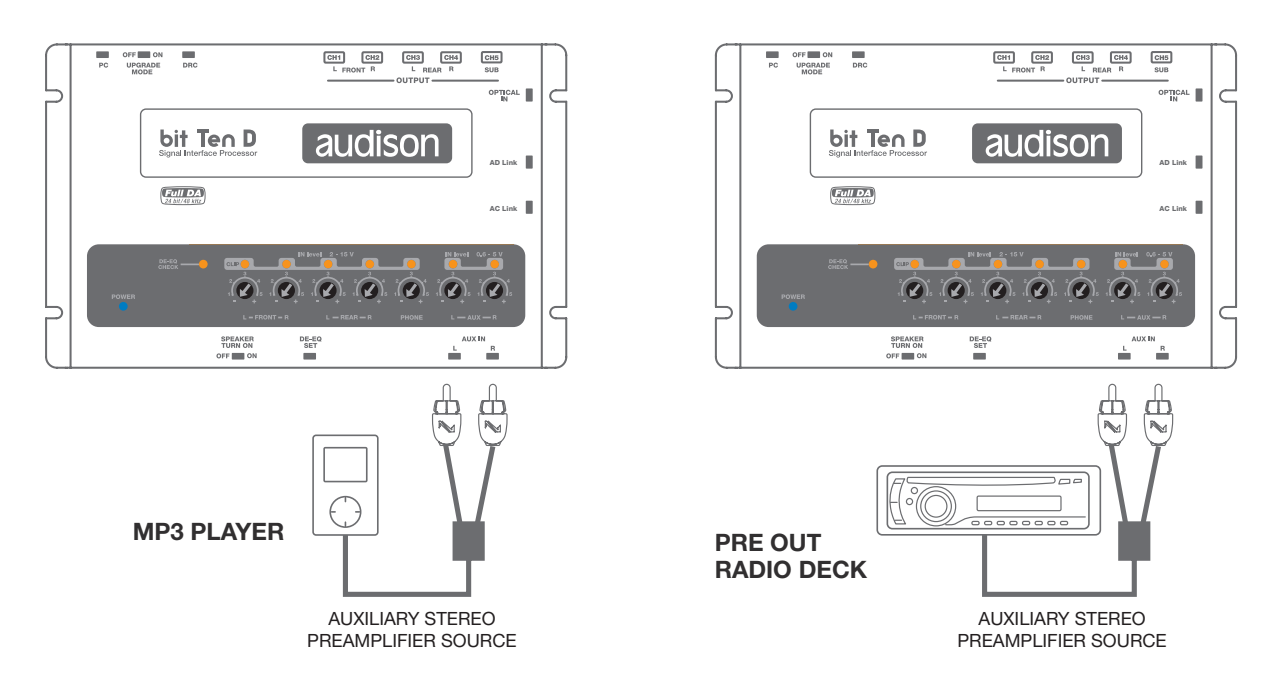

## 5.6 SEGNALE D'INGRESSO DIGITALE OPTICAL IN

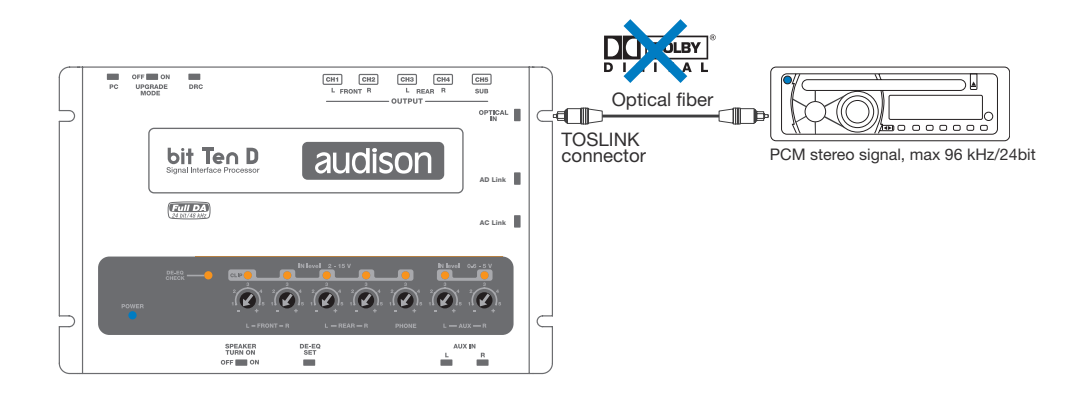

Precauzioni ingresso Digitale: l'ingresso digitale accetta segnali PCM fino a 96kHz/24bit stereofonici, non è pertanto possibile riprodurre segnali multicanali codificati DOLBY DIGITAL (AC3) provenienti da

sorgenti audio/video (come ad esempio l'audio di un film in DVD) oppure DTS. L'uscita di tali dispositivi dovrà quindi essere configurata in modalità STEREO per essere riprodotta. Se si forniscono segnali digitali di frequenza superiore a 96k Hz (Es. 192K hz) il bit Ten D non sarà in grado di riprodurli.

## 5.7 COLLEGAMENTO RICEVITORE TELEFONICO VIVAVOCE

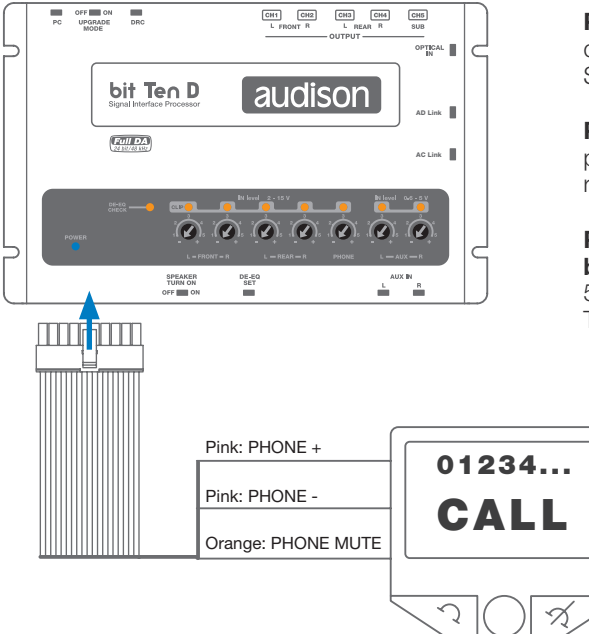

**PHONE +/-** Ingresso compatibile con l'uscita altoparlante del vivavoce (vedi 4.2.3). Sensibilità regolabile da 2V a 15V RMS.

**PHONE MUTE: bit Ten D ACCESO.** Il comando dà priorità alla conversazione telefonica per poi riprendere la riproduzione audio al termine della telefonata.

PHONE MUTE: bit Ten D SPENTO. Il comando accende il bit Ten D. All'arrivo della chiamata telefonica occorrono circa 5 secondi per udire la suoneria del telefono sugli altoparlanti. Terminata la telefonata il bit Ten D si spegne. Questo comando è attivo portando a massa il terminale.

Nota: Il terminale PHONE MUTE, può essere utilizzato per abilitare l'ingresso AUX IN, OPTICAL IN (vedi 8.6.5). In tal caso si perderà l'interfacciamento verso il vivavoce attraverso il bit Ten D.

# 5.8 SEGNALI D'USCITA

1. USCITE DIGITALI VERSO UN SISTEMA DI AMPLIFICATORI PROVVISTI DI CONNESSIONI AD Link e AC Link (Thesis TH, Voce AV) (vedi 8.1.12).

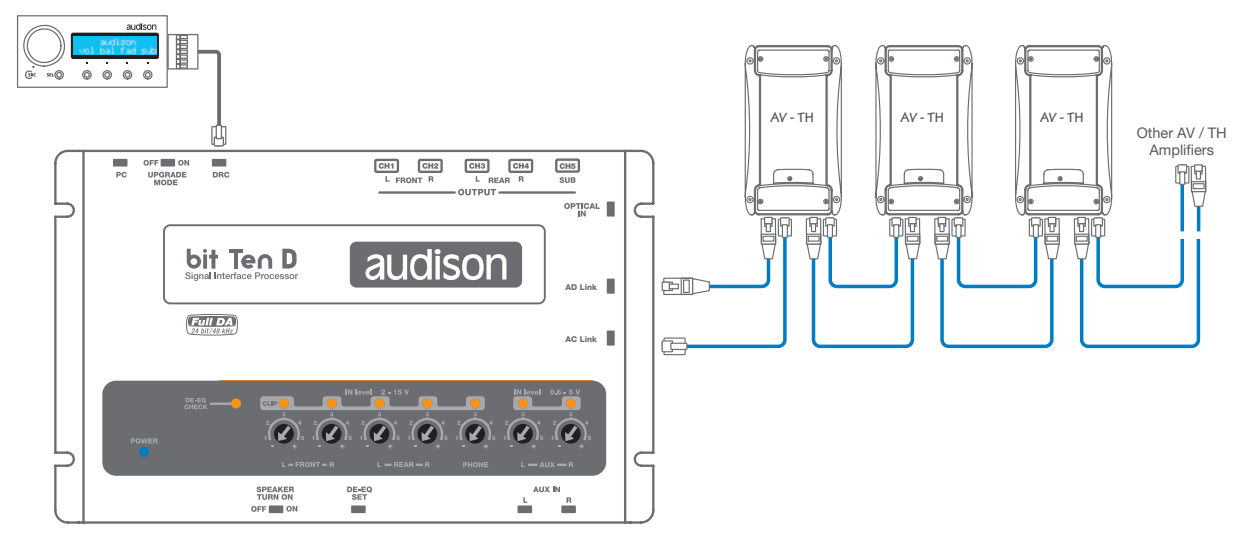

**Nota:** Sono disponibili 8 canali d'uscita totali: la somma dei canali degli amplificatori collegati, non deve essere superiore a 8. Per aumentare il numero di canali, è però possibile assegnare la stessa funzione (AMP ID) a più di un amplificatore (amplificatori operanti con identico segnale). Per il setup degli amplificatori connessi in questa configurazione leggere attentamente il manuale di questi prodotti.

#### 2. USCITA VERSO UN SISTEMA DI AMPLIFICATORI CON INGRESSO PRE

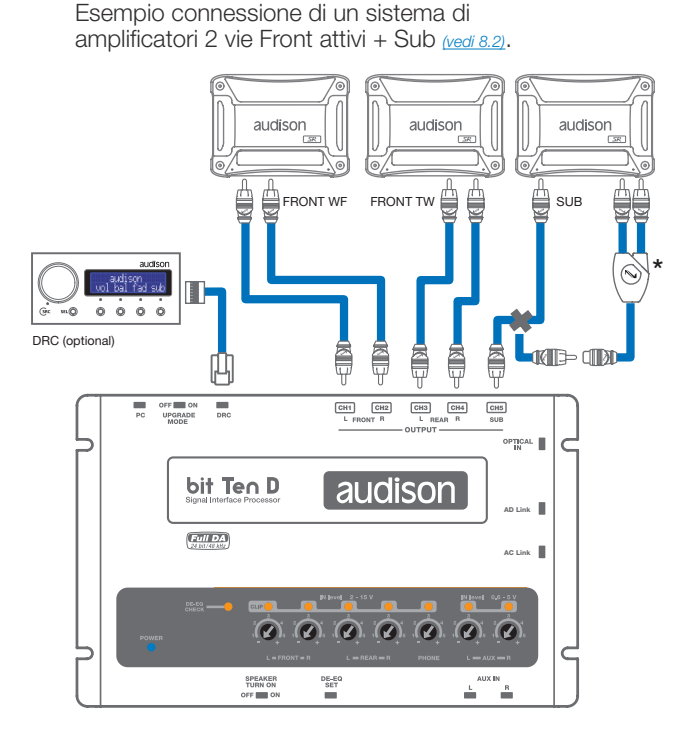

Esempio di connessione di un sistema di amplificatori Front + Rear + Sub nella configurazione di default (vedi 8.1).

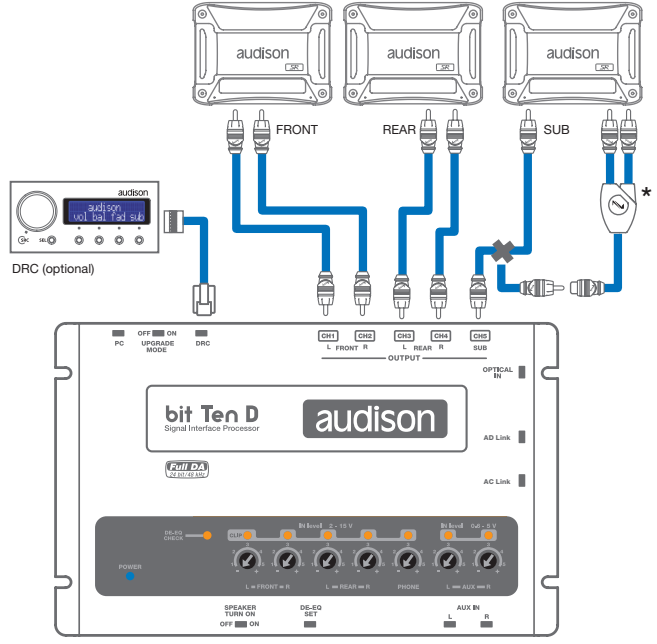

\*Gli ingressi di alcuni amplificatori SUB necessitano di un sdoppiatore RCA.

3. USCITA VERSO UN SISTEMA DI AMPLIFICATORI PROVVISTI DI CONNESSIONI AD Link e AC Link (Thesis TH, Voce AV) e DI AMPLIFICATORI CON INGRESSO PRE (vedi 6.1; 8.1.12).

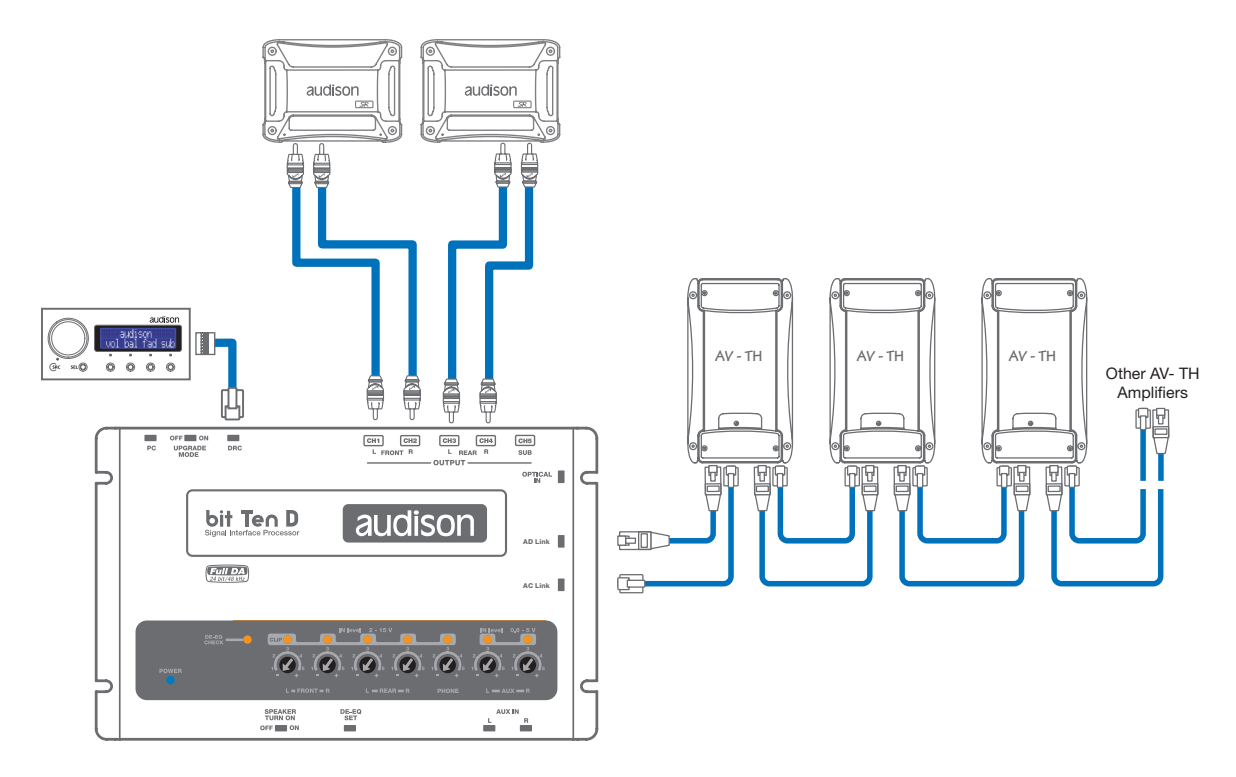

**Nota:** Sono disponibili 8 canali d'uscita totali. La somma dei canali delle uscite analogiche e digitali (AD Link) non deve superare il numero dei canali disponibili.

# 6. CONFIGURAZIONE DEL bit Ten D SENZA L'AUSILIO DEL PC

Il **bit Ten D** può essere utilizzato senza l'ausilio del PC, e in questo caso non sarà possibile utilizzare le uscite digitali AD Link. In questo caso sarà possibile utilizzare principalmente la sola funzione DE-EQ (De-Equalizzazione) utile per eliminare le pre-equalizzazioni esistenti nell'impianto audio inserito di serie dalla casa produttrice dell'automobile. Le impostazioni di configurazione rimarranno quelle di default:

- 1. Ingressi Front e Rear stereo a larga banda;
- 2. Ingresso Phone con commutazione automatica all'arrivo della chiamata;
- 3. Ingresso AUX selezionabile solo se presente il DRC.
- 4. Uscite Front e Rear stereo a larga banda.
- 5. Uscita SUB mono filtrata Lo-pass a 150Hz / 12dB Oct.

**ATTENZIONE:** Tutte le uscite sono prive di equalizzazione e ritardi temporali.

Se si desidera utilizzare l'uscita Rear sarà necessario collegare all'ingresso del **bit Ten D** le uscite Rear della sorgente.

# 6.1 TARATURA SENSIBILITA' DEGLI INGRESSI MASTER FRONT - REAR

1. Collegare le uscite altoparlanti della sorgente all'ingresso ad alto livello del bit Ten D (vedi 4.2). Prima di accendere il sistema, assicurarsi che le prese RCA degli amplificatori siano scollegate dal bit Ten D per evitare di danneggiare gli altoparlanti durante la fase di taratura.

L'operazione di taratura degli ingressi deve essere eseguita con il motore dell'auto acceso. In questo caso la tensione dell'auto è di circa 14,0 Volts. La sorgente fornirà un segnale di uscita indistorto a volume più elevato.

2. Assicurarsi che i livelli dei potenziometri IN Level dei canali collegati agli ingressi utilizzati (L/R Front, L/R Rear, Phone, Aux IN L-R) siano al minimo della sensibilità come in figura (posizione -).

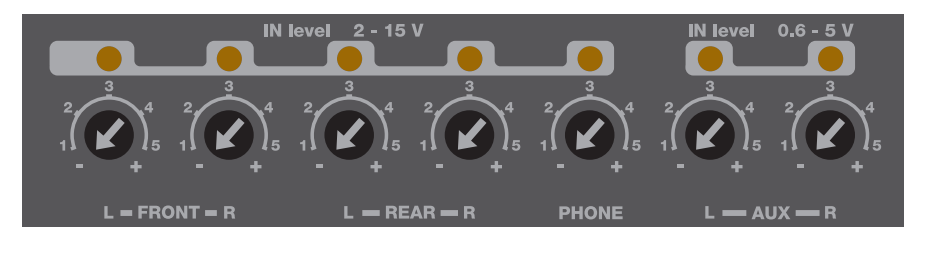

- 3. Accendere il sistema ed eseguire la traccia 1 del CD fornito con il bit Ten D.
  - Impostare tutti i controlli di tono a zero (flat).
  - Impostare il Balance ed il Fader al centro.
  - Regolare il volume della sorgente al massimo livello indistorto.
  - Se la sorgente prevede un equalizzatore regolabile assicurarsi che i controlli siano regolati a zero (flat).

Importante: Il livello della sorgente deve essere portato al massimo livello indistorto. Se non si ha modo di

verificare il livello di inizio distorsione della sorgente, portare la regolazione del volume a circa l'80% del massimo livello di volume. Se il livello d'uscita della sorgente è posizionato ad un **livello troppo basso** si potrebbe udire un **rumore di fondo** (soffio) durante la riproduzione dei brani musicali. Questo avviene causa lo scarso rapporto segnale/rumore fornito dalla sorgente all'ingresso del **bit Ten D.** Se si dovesse avere questo problema dopo aver **tarato la sensibilità degli amplificatori**, (veti 7.3) aumentare il volume della sorgente e **ripetere le operazioni di taratura** del **bit Ten D** descritte nel punto 4 di questo paragrafo.

### Verifica strumentale del livello d'uscita della sorgente.

- Per la verifica strumentale occorre un oscilloscopio.
  - Collegare l'uscita della sorgente all'oscilloscopio.
  - Eseguire la traccia 1 del CD del bit Ten D.
  - Posizionare i controlli di Tono, Fader, Balance ed eventuale equalizzatorte a zero (flat).
  - Accendere il motore dell'auto.

(!)

- Ruotare il controllo di volume affinchè l'oscilloscopio mostri una sinusoide con i picchi un pò tagliati, come mostrato in figura.
- Prendere nota del valore di volume mostrato dalla sorgente. Esso dovrà essere lasciato in questa posizione per le operazioni successive.

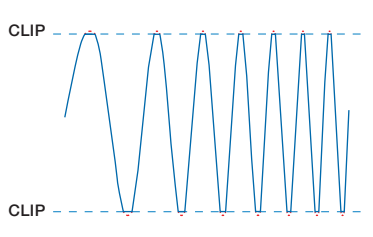

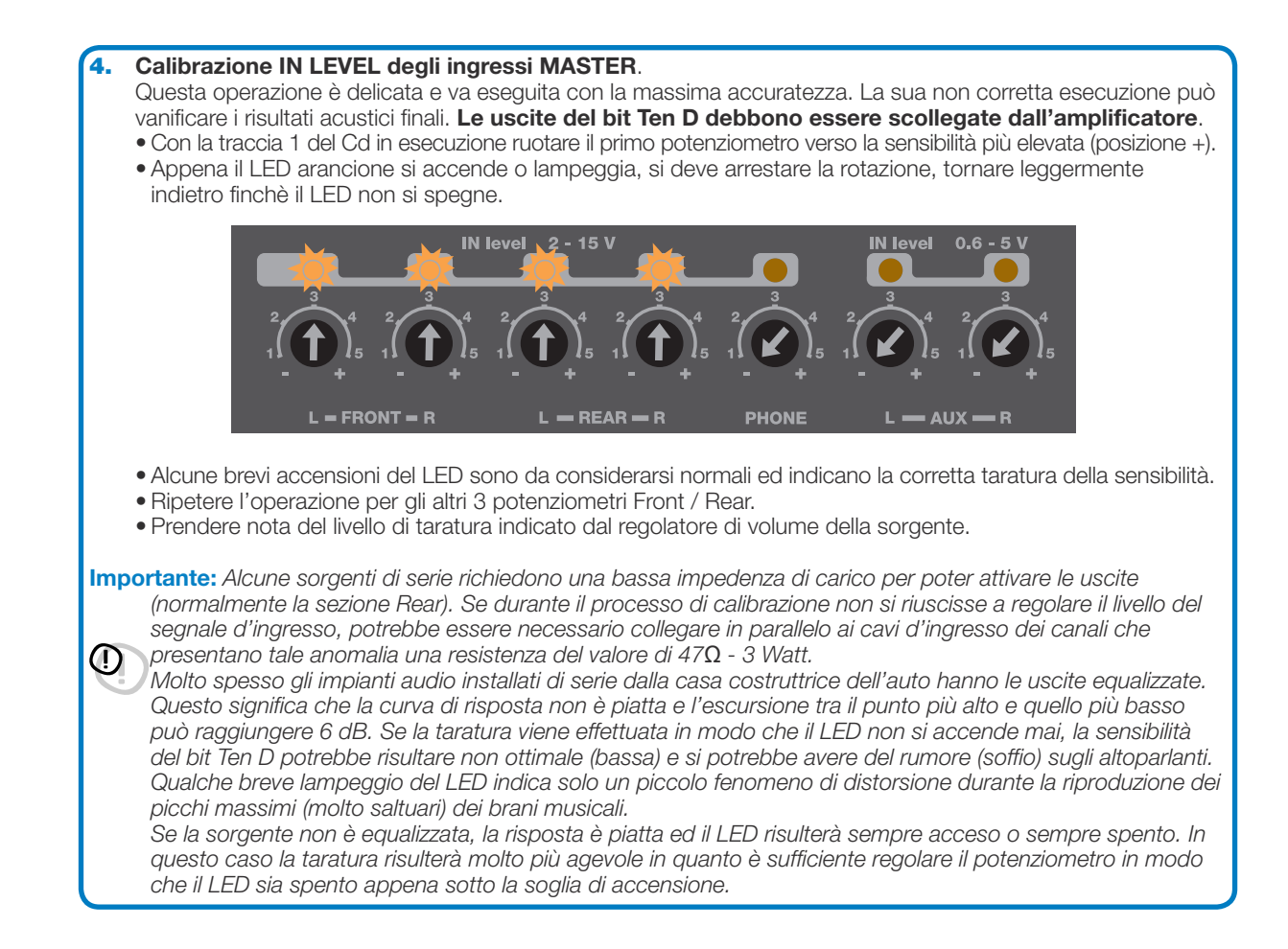

# 6.2 DE-EQUALIZZAZIONE DELLA SORGENTE

#### La de-equalizzazione (De-Eq) della sorgente è necessaria solo se la sorgente è equalizzata.

Molto spesso le sorgenti OEM (installate di serie dal costruttore dell'auto) hanno l'uscita ad alto livello (uscita altoparlanti) con una equalizzazione preimpostata che non è possibile eliminare.

Sostituendo l'impianto audio di serie (altoparlanti e/o amplificatore), questa equalizzazione risulta dannosa. Il **bit Ten D** dispone di una procedura automatica per verificare la presenza di una equalizzazione e, se presente, ne consente l'eliminazione.

| <b>1.</b> A | nalisi della p | oresenza di | equalizzazione | : impostazione | della sorgente. |
|-------------|----------------|-------------|----------------|----------------|-----------------|
|-------------|----------------|-------------|----------------|----------------|-----------------|

Per effettuare tale procedura seguire le indicazioni seguenti:

- Scollegare le uscite RCA (Front, Rear, e Sub) del bit Ten D se collegate agli amplificatori.
- Esegiure la traccia 2 del cd bit Ten D.
- Impostare tutti i controlli di tono o dell'equalizzatore a zero (0).
- Impostare il Balance e il Fader al centro (0).
- Non spostare o rimettere le regolazioni del volume nella stessa posizione nella quale si è fatta la taratura delle sensibilità degli ingressi (vedi 6.1.3).

Se l'informazione del livello del volume di taratura è andato perduto per ritrovarlo, è sufficiente rieseguire quanto descritto nei paragrafi <u>6.1.1-6.1.3</u> e verificare le sporadiche accensioni dei LED IN LEVEL. Se l'impianto dispone del DRC il livello di taratura può essere visualizzato da esso (vedi 10.2).

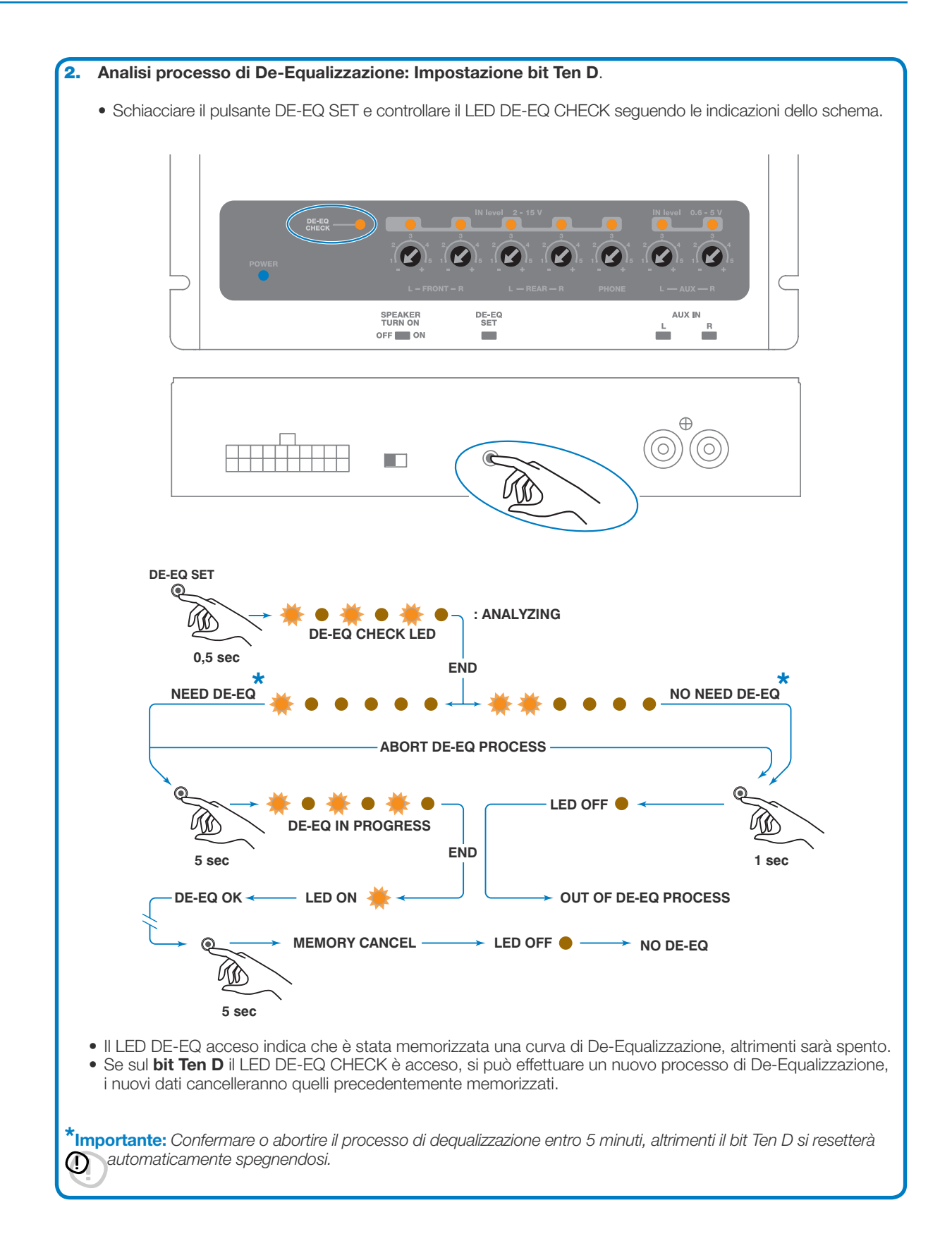

## 6.3 TARATURA SENSIBILITA' DEGLI AMPLIFICATORI

Terminata la procedura della taratura degli ingressi del **bit Ten D** e quella di eventuale De-Equalizzazione si può procedere alla taratura della sensibilità degli amplificatori.

- Configurare i filtri crossover dei vari canali degli amplificatori secondo lo schema desiderato e quindi collegarli agli altoparlanti.
- Collegare le uscite PRE del bit Ten D (output Front Rear Sub) all'ingresso degli amplificatori utilizzando prolunghe RCA di qualità.
- Posizionare il controllo di sensibilità dei vari canali degli amplificatori a circa 4,0 Volts.

#### 1. Taratura sensibilità degli amplificatori mediante ascolto.

- Con il controllo di volume della sorgente posizionato sul livello di taratura sensibilità ingressi del bit Ten D, eseguire un brano musicale ricco di dinamica.
- Agire sui controlli di sensibilità degli amplificatori portandoli lentamente a sensibilità più elevate (minore di 4,0 Volt). Uditi i primi fenomeni di distorsione occorre fermarsi. Questa operazione risulta più agevole se si agisce su di un solo canale (stereo) per volta scollegando gli altri ingressi degli altri canali/amplificatori.
- Finita la taratura della sensibilità degli amplificatori, ricollegare tutti i canali dell'impianto ed, eventualmente, ridurre la sensibilità (riportarla verso i 4,0 Volt) di quei canali che dovessero risultare con volume eccessivo.

#### 2. Taratura strumentale della sensibilità degli amplificatori.

Per la verifica strumentale occorre un oscilloscopio.

- Scollegare tutti gli altoparlanti dagli amplificatori se già collegati.
- Inserire il CD del **bit Ten D** traccia 1. Tutti i controlli della sorgente debbono essere in Flat (0).
- Il controllo di volume deve essere posizionato sul livello taratura degli ingressi bit Ten D.
- Collegare l'oscilloscopio sull'uscita di un canale degli amplificatori. Sul video apparirà un segnale sinusoidale a frequenza variabile (sweep).
- Ruotare il controllo di sensibilità nei due sensi affinchè l'onda sinusoidale non risulterà un poco tagliata alle due estremità.
- Ripetere l'operazione per ogni canale degli amplificatori.
- Ricollegare gli altoparlanti, inserire un CD con un brano musicale. Ridurre la sensibilità (ruotando il potenziometro verso i 4,0 volts) di quei canali che dovessero risultare con volume eccessivo.

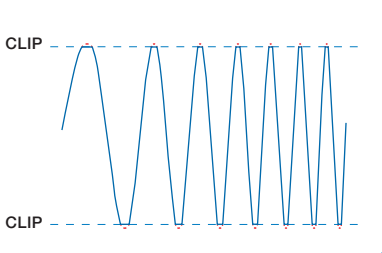

# 6.4 TARATURA SENSIBILITA' DEGLI INGRESSI PHONE, AUX IN

Con l'impianto tarato e completamente funzionante attraverso gli ingressi Front/Rear, è ora possibile tarare gli ingressi PHONE e AUX IN.

- **PHONE:** Per attivare questo ingresso occorre collegare il ricevitore telefonico "vivavoce" (vedi 5.6). Effettuare una chiamata telefonica, parlare ad alta voce e regolare il potenziometro IN Level/PHONE fino ad alcune sporadiche accensioni del LED.

- AUX IN: Per attivare questo ingresso occorre installare il DRC (opzionale). Attraverso il DRC selezionere AUX (vedi 10) o attraverso l'attivazione dei terminali MUTE IN / PHONE MUTE opportunamente programmati (vedi 8.6.5).

- Se All'ingresso AUX viene collegata una sorgente predisposta con lettore CD, scollegare le uscite del **bit Ten D** dagli amplificatori e procedere come descritto nel punto <u>6.1.3 - 6.1.4</u>.

- Se la sorgente che si collega all'ingresso AUX IN non dispone di lettore CD (es. Lettore MP3) si può procedere alla taratura tramite l'ascolto.
- A Collegare agli ingressi RCA (AUX IN) del bit Ten D all'uscita della sorgente.
- **B** Eseguire un brano musicale
- C Ruotare i potenziometri IN Level / AUX fino ad udire i primi fenomeni di distorsione. Verificare le sporadiche accensioni dei LED IN Level / AUX.

# 7. GUIDA PER L'INSTALLAZIONE / DISINSTALLAZIONE DEL SOFTWARE bit Ten D E DEI DRIVER

# 7.1 PROCEDURA GUIDATA INSTALLAZIONE SOFTWARE PC

1. Inserire il CD-ROM "bit Ten D Setup CD 1.0" nel lettore del PC che si intende utilizzare.

 Windows XP: accedere a Risorse del Computer del menù START di Windows; Windows Vista: accedere a Computer del menù START di Windows; Windows 7: accedere a Computer del menù START di Windows;

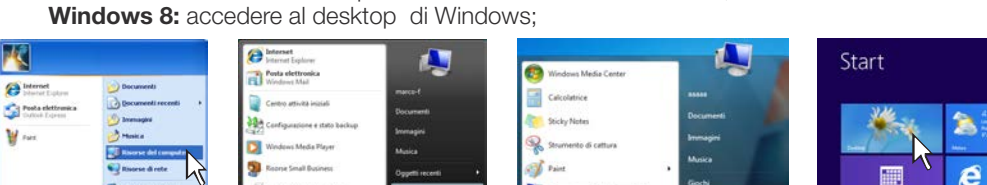

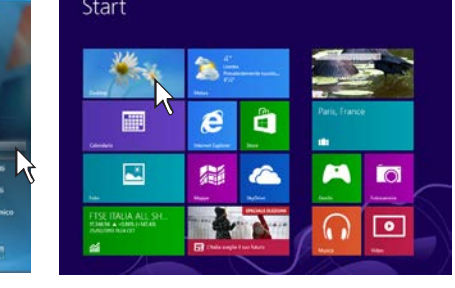

Windows XP

Windows Vista

Windows 7

Windows 8

3. Windows XP: selezionare con il tasto destro del mouse l'icona relativa al CD "bit Ten D Setup CD 1.0" e cliccare su Esplora;

Windows Vista: selezionare con il tasto destro del mouse l'icona relativa al CD "bit Ten D Setup CD 1.0" e cliccare su Esplora;

Windows 7: selezionare con il tasto destro del mouse l'icona relativa al CD "bit Ten D Setup CD 1.0" e cliccare su Apri;

Windows 8: accedere a Computer del menù di Windows;

| Faired States         All is a finite           (1)         (1)           (1)         (1)           (1)         (1)           (1)         (1)           (1)         (1)           (1)         (1)           (1)         (1)           (1)         (1)           (1)         (1)           (1)         (1)           (1)         (1)           (1)         (1)           (1)         (1)           (1)         (1)           (1)         (1)           (1)         (1)           (1)         (1)           (1)         (1)                                                                                                    | Image:         Image: Section 2         Image: Section 2                                                                                                    | Image: state         1/2         (minimum c)         1/2           Organization         Lands         Faceful and         Image: state         Image: state           Organization         Lands         Faceful and         Image: state         Image: state         Image: sta                                                                                                    | 2 2 2 / A  |
|----------------------------------------------------------------------------------------------------|----------------------------------------------------------------------------------------------------|----------------------------------------------------------------------------------------------------|------------|
| Beneficial States of the second states of the second states of the | Constraints (Constraints)     Constraints     Constraints | Constantion     Constantion     Constanti |            |
| Townshipments                                                                                                    | GAD DO RECO M Twy V.12 Same rations and Proceedings (24)<br>Same Rece 404<br>Research 10 M                                                                                                    | Units Did Rei (D) bet Ture V. 1,0 10<br>Unit (2)<br>Ces collegements                                                                                                    | A B HEALTH |
| Windows XP                                                                                                    | Windows Vista                                                                                                    | Windows 7                                                                                                    | Windows 8  |

Windows XP: fare doppio click sull'icona setup;
 Windows Vista: fare doppio click sull'icona setup;
 Windows 7: fare doppio click sull'icona setup;
 Windows 8: selezionare l'unità CD ROM e fare doppio click sull'icona setup.

| Call of a consect second second secon | A Constant of the Constant of Constant of  | Test Landed Status index - 0                    |
|----------------------------------------------------------------------------------------------------|----------------------------------------------------------------------------------------------------|-------------------------------------------------|
| A STREET AND A STREET AND A ST                                                                                                    | And And And And And And And And And And                                                                                                    |                                                 |
| a second de la constant de la constant de la constant de la constant de la constant de la constant de la const                                                                                                    | and the second second s | (i) (i) = (1) P + Complex + United (in family + |
| Image: state in the state in the state i                  | $\begin{array}{c} \begin{array}{c} \\ \\ \\ \\ \\ \\ \\ \\ \\ \\ \\ \\ \\ \\ \\ \\ \\ \\ \\$                                                                                                    | • • • • • • • • • • • • • • • • • • •           |
| Windows Vista                                                                                                    | Windows 7                                                                                                    | Windows 8                                       |
|                                                                                                    | Windows Vista                                                                                                    | Windows Vista Windows 7                         |

 Windows XP: selezionare NEXT per proseguire con l'installazione, CANCEL per interromperla; Windows Vista: selezionare NEXT per proseguire con l'installazione, CANCEL per interromperla; Windows 7: selezionare NEXT per proseguire con l'installazione, CANCEL per interromperla; Windows 8: selezionare NEXT per proseguire con l'installazione, CANCEL per interromperla;

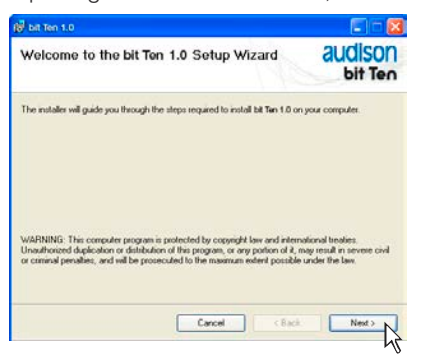

 Windows XP: selezionare I Agree sul tab, di seguito NEXT; Windows Vista: selezionare I Agree sul tab, di seguito NEXT; Windows 7: selezionare I Agree sul tab, di seguito NEXT; Windows 8: selezionare I Agree sul tab, di seguito NEXT;

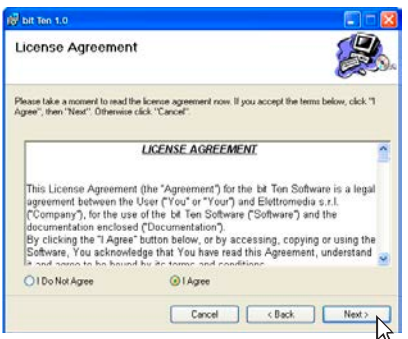

#### 7. Windows XP: selezionare

- -Everyone se si possiedono i diritti amministrativi del sistema, in modo che il programma, una volta installato, sia utilizzabile da tutti gli utenti del PC.
- -Just me se si vuole che il programma, una volta installato, sia utilizzabile solo dall'utente corrente. Di seguito cliccare su **NEXT**.

#### Windows Vista: selezionare

- **-Everyone** se si possiedono i diritti amministrativi del sistema, in modo che il programma una volta installato sia utilizzabile da tutti gli utenti del PC.
- -Just me se si vuole che il programma, una volta installato, sia utilizzabile solo dall'utente corrente. Di seguito cliccare su **NEXT**.

#### Windows 7: selezionare

- -Everyone se si possiedono i diritti amministrativi del sistema, in modo che il programma una volta installato sia utilizzabile da tutti gli utenti del PC.
- -Just me se si vuole che il programma, una volta installato, sia utilizzabile solo dall'utente corrente. Di seguito cliccare su **NEXT**.

## Windows 8: selezionare

- **-Everyone** se si possiedono i diritti amministrativi del sistema, in modo che il programma una volta installato sia utilizzabile da tutti gli utenti del PC.
- -Just me se si vuole che il programma, una volta installato, sia utilizzabile solo dall'utente corrente. Di seguito cliccare su **NEXT**.

| 😼 bit Ten 1.0                                                             | E 🗆 🖾                                |
|---------------------------------------------------------------------------|--------------------------------------|
| Select Installation Folder                                                | audison<br>bit Teo                   |
| The installer will install bit Tan 1.0 to the following folder.           |                                      |
| To install in this folder, click "Next". To install to a different folder | r, enter it below or click "Browse". |
| Eokder:                                                                   |                                      |
| C:\Programm\Audison\bit Ten 1.0\                                          | Browse                               |
|                                                                           |                                      |
|                                                                           | Disk Cost                            |
| Installat Tan 1.0 for yourself, or for anyone who uses this com           | Disk Cost                            |
| Installist Ten 1.0 for yourself, or for anyone who uses this com          | Disk Cost                            |

 8. Windows XP: seguire e completare la procedura di installazione e scegliere CLOSE alla fine dell'installazione; Windows Vista: seguire e completare la procedura di installazione e scegliere CLOSE alla fine dell'installazione; Windows 7: seguire e completare la procedura di installazione e scegliere CLOSE alla fine dell'installazione; Windows 8: seguire e completare la procedura di installazione e scegliere CLOSE alla fine dell'installazione;

| bit Ten 1.0                                  |                    |
|----------------------------------------------|--------------------|
| Installation Complete                        | audison<br>bit Ten |
| bit Tan 1.0 has been successfully installed. |                    |
| Click "Close" to ext.                        |                    |
|                                              |                    |
|                                              |                    |
|                                              |                    |
|                                              |                    |
|                                              |                    |
|                                              |                    |
|                                              |                    |

# 7.2 PROCEDURA GUIDATA INSTALLAZIONE DRIVER

- 1. Accendere il bit Ten D.
- 2. Collegare il cavo USB sull'apposito connettore del bit Ten D ad una USB libera sul PC.

## ATTENZIONE

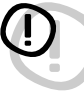

Nel momento in cui si collega un PC portatile via USB al **bit Ten D** acceso è necessario far funzionare il PC portatile con la propria batteria, mantenendolo disconnesso dall'alimentazione di rete. Una volta che la connessione tra PC e **bit Ten D** è stata stabilita sarà immediatamente possibile, ove necessario, collegare il computer tramite alimentatore.

3. Windows XP: il PC riconoscerà l'interfaccia del bit Ten D e l'installazione avverrà automaticamente;

| <ul> <li>Trovato nuovo hardware </li> <li>Audison bit Ten</li> <li>Ten</li> <li>Ten</li> <li>Ten</li> <li>Ten</li> <li>Ten</li> <li>Ten</li> </ul> | U Trovato nuovo hardware<br>3 nuovo hardware è rotalido e proto per fuso.<br>10 10 10 10 10 10 10 10 10 10 10 10 10 1 |
|----------------------------------------------------------------------------------------------------|----------------------------------------------------------------------------------------------------|
| Windows XP                                                                                                    | Windows XP                                                                                                    |

Windows Vista: il PC riconoscerà l'interfaccia del bit Ten D e l'installazione avverrà automaticamente;

| Installazione driver di dispositivo in corso<br>Fare dic qui per informazioni sulle stato. | ×) |
|--------------------------------------------------------------------------------------------|----|
| Trees                                                                                      |    |
| Windows Vist                                                                               | ta |

| Dispositivo USB Human Interface<br>Installacione driver di dispositivo completat | ×       |                                |
|----------------------------------------------------------------------------------|---------|--------------------------------|
|                                                                                  | Newsel. | <ul> <li>€ 41 17.41</li> </ul> |
| Windows                                                                          | Vista   |                                |

Windows 7: il PC riconoscerà l'interfaccia del bit Ten D e l'installazione avverrà automaticamente;

| Installazione driver di dispositivo in corso % × | Dispositivo di input USB                        |
|--------------------------------------------------|-------------------------------------------------|
| Fan clic qui pe informazioni sudo stata:         | Installazione driver di dispositivo completata. |
| Windows 7                                        | Windows 7                                       |

4. La periferica è stata installata correttamente ed è pronta per essere utilizzata.

Nota: Il bit Ten D sfrutta i driver per periferiche HID, già incorporati in Windows. Per questo motivo, essi non sono presenti nel CD e la loro installazione è sempre automatica.

# 7.3 DISINSTALLAZIONE SOFTWARE bit Ten D

#### Procedura 1

Per disinstallare il Software per PC **bit Ten D** è possibile utilizzare il link presente nel menù: Start / Tutti i programmi / bit Ten D / uninstall.

## Procedura 2

Per disinstallare il Software per PC **bit Ten D** è possibile utilizzare anche la procedura standard:

Start / Pannello di controllo / Installazione applicazioni / bit Ten / rimuovi.

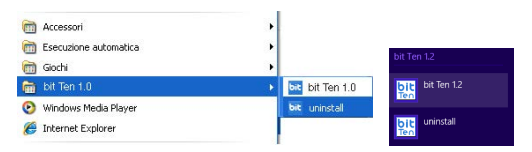

# 8. CONFIGURAZIONE DEL bit Ten D CON L'AUSILIO DEL PC.

Per poter configurare gli ingressi, le uscite analogiche (PRE) e digitali (AD Link + AC Link), le equalizzazioni, ritardi temporali del **bit Ten D** il processore deve essere interfacciato al PC dopo aver effettuato la taratura dei livelli d'ingresso. Arrivati a questo punto è necessario conoscere preventivamente il sistema che si intende realizzare, poichè in seguito, per modificare queste scelte, si dovrà eseguire nuovamente la procedura guidata. In particolare la procedura guidata chiederà:

- Quale tipologia di specializzazione hanno i canali degli ingressi principali utilizzati. La procedura guidata cambia in funzione della scelta.
- Quali ingressi ausiliari verranno utilizzati (AUX, PHONE o OPTICAL IN).
- Che tipo di segnali verranno assegnati alle uscite principali (es.: Front Left, Center o Subwoofer ecc.).
- Quali altoparlanti compongono il sistema (es.: Front a 2 vie, Front / Rear, Sub ecc.).

- Se ci sono crossover passivi che gestiscono gruppi di altoparlanti (es.: sistema a 2 vie con mediobasso attivo).

Durante questa operazione è consigliabile scollegare le prese RCA degli output del bit Ten D verso gli amplificatori.

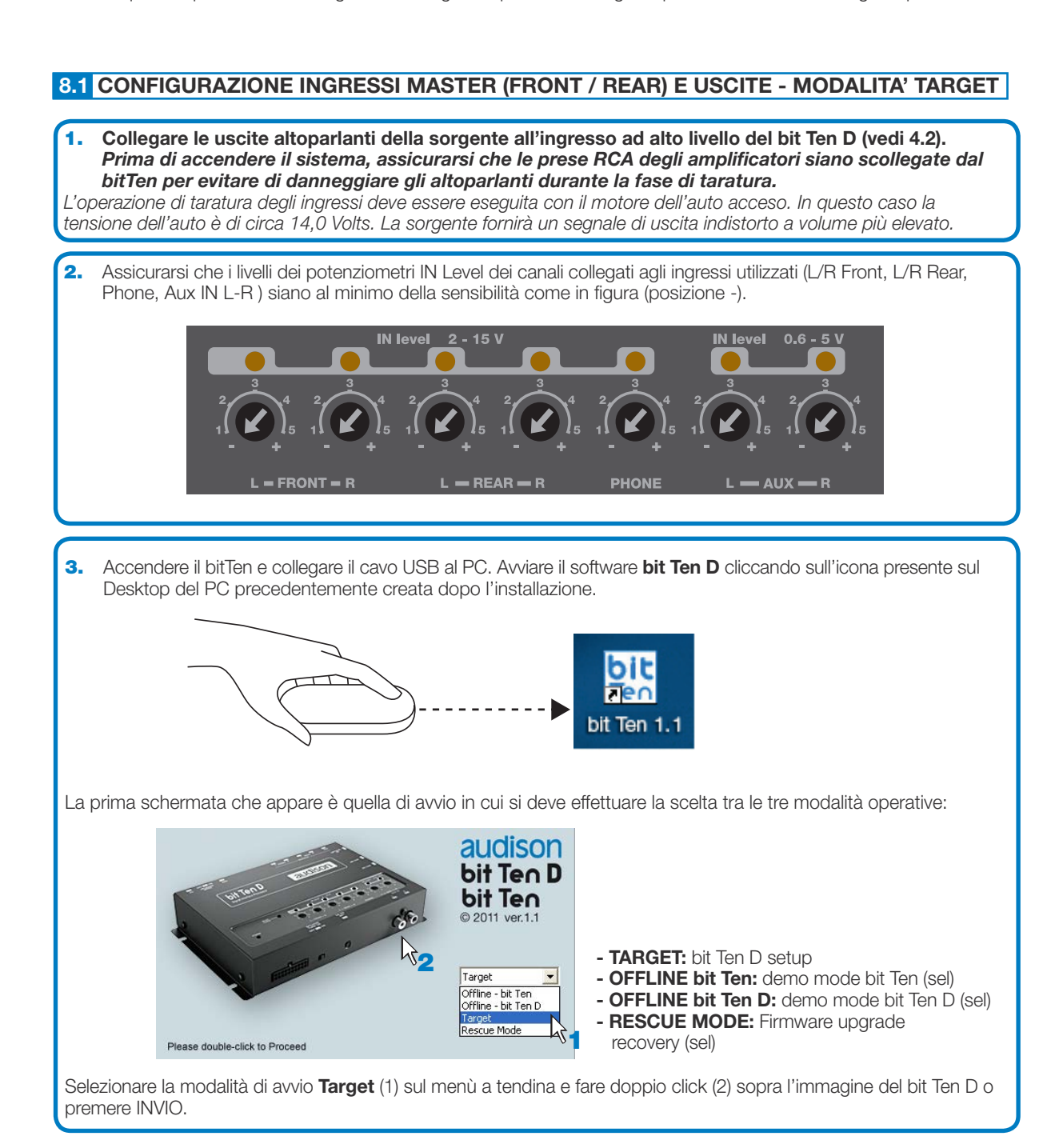

4. Se la sincronizzazione avviene con successo apparirà una finestra di comunicazione che mostra lo scambio dati tra processore e software, attendere alcuni secondi e, infine, confermare ciccando sul tasto OK. bit Ten - Connecting to Device bit Ten - Connecting to Device Synchronization to 'bit ten' completed with success. OK Arrivati a questo punto è necessario conoscere preventivamente il sistema che si intende realizzare, poiché in seguito, per modificare queste scelte, si dovrà eseguire una procedura guidata. In particolare la procedura guidata chiederà: - Quali ingressi ausiliari verranno utilizzati (es.: AUX, PHONE, OPTICAL). - Che tipo di segnali verranno assegnati agli ingressi principali (es.: Front Left o Front Right ecc.). - Quali altoparlanti compongono il sistema (es.: Front a 2 vie + Sub ecc.). - Se ci sono crossover passivi che gestiscono gruppi di altoparlanti (es.: sistema a 2 vie con mediobasso attivo). 5. Cliccare sul menù Config e selezionare I/O Configuration Wizard Premere **NEXT** per proseguire nella configurazione. Premere CANCEL per uscire dalla procedura. bit Ten D -File 🗸 Config 🗸 V Memory This wizard will guide you through the steps to VO Confiduration Wizard Sale configure your bit CHAN Working Mode device. Master Input type Startup / Shutdown Delays Mute In / Phone Mute Settings External Source Next Cancel . Help 6. Selezione degli ingressi Scegliere tra gli ingressi ausiliari, AUX, PHONE, OPTICAL, quelli che saranno utilizzati. Per modificare in seguito sarà possibile effettuarla direttamente Config/External Source del menù principale. Premere **BACK** per tornare al passo precedente. Premere **NEXT** per proseguire nella configurazione. Premere **CANCEL** per uscire dalla procedura. Back Next Cancel

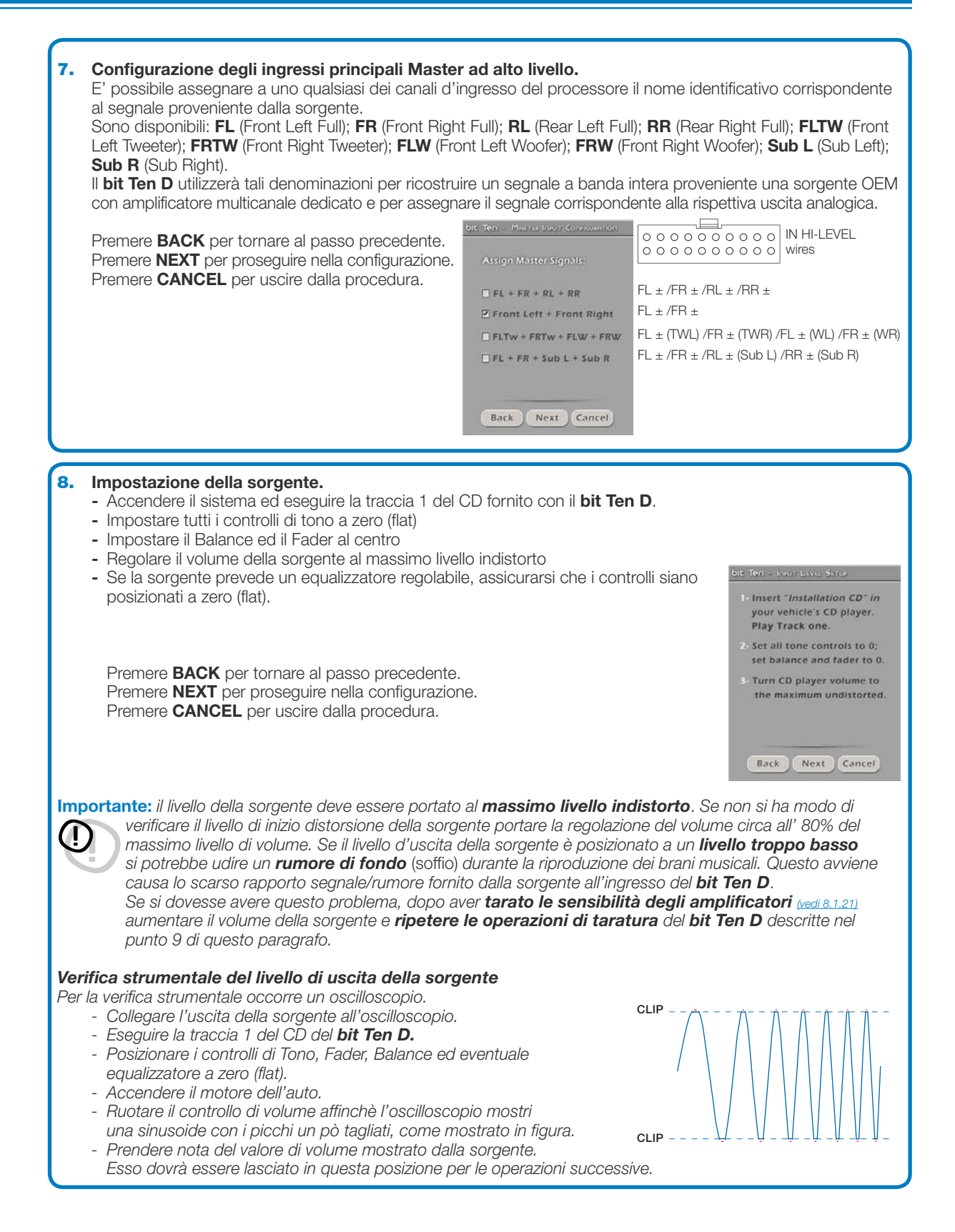

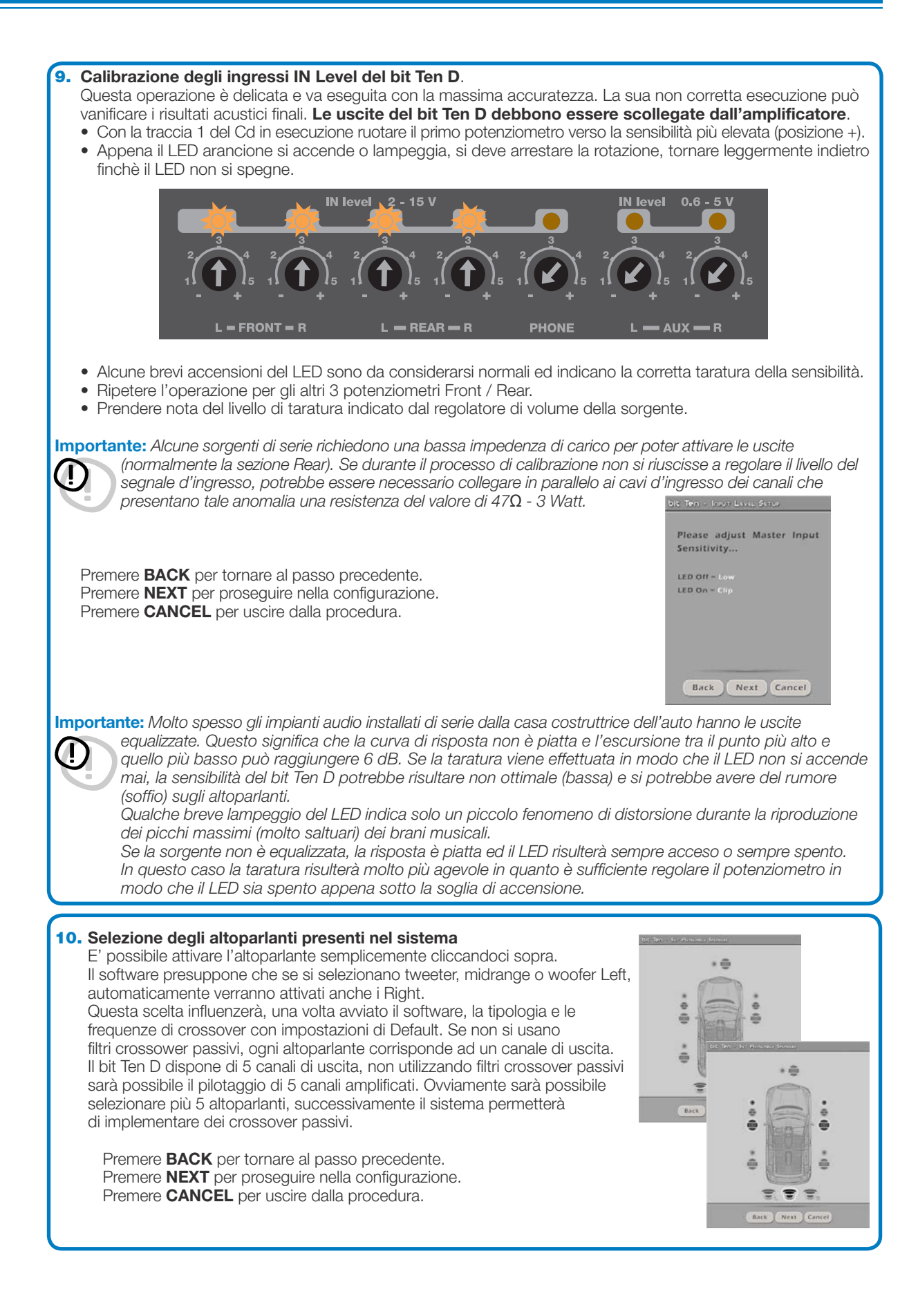

![](_page_25_Picture_1.jpeg)

| <ul> <li>15. Analisi della presenza di equalizzazione: impostazione della sorgente.<br/>Per effettuare tutta la procedura seguire le indicazioni seguenti:</li> <li>Scollegare le uscite RCA (Front, Rear, Sub) del bit Ten D se collegate agli amplificatori.</li> <li>Esegiure la traccia 2 del cd bit Ten D.</li> <li>Impostare tutti i controlli di Tono o dell'equalizzatore a zero (0).</li> <li>Impostare il Balance e il Fader al centro (0).</li> <li>Non spostare o rimettere le regolazioni del volume nella stessa posizione nella quale si è fatta la taratura delle sensibilità degli ingressi (vedi 8.1.8).</li> <li>Se l'informazione del livello del volume di taratura è andato perduto, per ritrovarlo è sufficiente rieseguire quanto descritto nei paragrafi 8.1.8-8.1.9 e verificare le sporadiche accensioni dei LED IN Level. Se l'impianto dispone del DRC, il livello di taratura può essere visualizzato da esso.</li> <li>(vedi 10.2).</li> <li>Premere BACK per tornare al passo precedente.<br/>Premere NEXT per proseguire nella configurazione.<br/>Premere CANCEL per uscire dalla procedura.</li> </ul> | Determination of the construction of the construction o |
|----------------------------------------------------------------------------------------------------|----------------------------------------------------------------------------------------------------|
| <ul> <li>16. Al termine dell'analisi potranno comparire i messaggi:</li> <li>Head unit is equalized: La sorgente è equalizzata pertanto è consigliabile procedere successivamente alla De-Equalizzazione del segnale.</li> <li>Head unit is not equalized: La sorgente non è equalizzata, non è necessario procedere successivamente nella de-equalizzazione del segnale.</li> <li>Premere BACK per tornare al passo precedente.</li> <li>Premere NEXT per proseguire nella configurazione.</li> <li>Premere CANCEL per uscire dalla procedura.</li> </ul>                                                                                                    | No 160 - Mar Di Gu Alassa<br>Picase wait until bit Ten<br>analyzes the head unit<br>Meadunit is not equalized.<br>Procedure completed, press<br>Mexit to continue.<br>Reck Next Cancel                                                                                                    |
| <ul> <li>17. De-Equalizzazione della sorgente.</li> <li>Premere BACK per tornare al passo precedente.</li> <li>Premere NEXT per procedere nella De-Equalizzazione.</li> <li>Premere SKIP per saltare la procedura di de-equalizzazione e passare al punto 20.</li> <li>Importante: Confermare o saltare il processo di de-equalizzazione entro 5 minuti</li> <li>altrimenti il bit Ten D si resetta spegnendosi.</li> </ul>                                                                                                    | DC 24m - Marri Guannan<br>Press "Next" to De-equalitie<br>head unit<br>Press "Skip" to jump this<br>process.<br>Back Next SkiP                                                                                                    |
| <ul> <li>18. Esecuzione della De-Equalizzazione.<br/>Se si decide di eseguire tale procedura, seguire le indicazioni riportate: <ul> <li>Eseguire la traccia 2 del CD bit Ten D Setup (premere Play).</li> <li>Impostare tutti i controlli di tono della sorgente a zero (0).</li> <li>Impostare il balance e il fader della sorgente al centro (0).</li> <li>Non spostare la regolazione del volume della sorgente rispetto a quella impostata nella calibrazione degli ingressi.</li> </ul> </li> <li>Premere BACK per tornare al passo precedente.<br/>Premere NEXT per proseguire nella de-equalizzazione.<br/>Premere CANCEL per uscire dalla procedura.</li> </ul>                                                                                                    | Dt Inn - AUD Country<br>Now switch the CD player to<br>Track 2 and press "Mext"<br>button on this form.<br>During the process, player do<br>not change volume on the<br>source or disconnect any<br>ine.<br>Back Next Cancel                                                                                                    |
| <ul> <li>19. Il software mostra attraverso una barra segnatempo e dei messaggi specifici l'esecuzione della procedura. Al termine della procedura la finestra mostrerà la dicitura "Press Next to Continue".</li> <li>Premere BACK per tornare al passo precedente.</li> <li>Premere NEXT per proseguire nella configurazione.</li> <li>Premere CANCEL per uscire dalla procedura.</li> </ul>                                                                                                    | bit Tim : Auto Columnos.<br>Please wait until the bit Tom<br>automatically completes the<br>De-Equalization process<br>Procedure completed, press<br>Next to continue.<br>Back Next Cancel                                                                                                    |
| <ul> <li>20. Configurazione del sistema completata con successo         Interrompere la riproduzione della traccia Test, rimuovere il disco setup CD dal lettore della sorgente e premere il tasto OK.     </li> <li>Effettuata la De-Equalizzazione il LED DE-EQ CHECK del bit Ten D risulterà acceso indicando che è stata memorizzata una curva. Nel caso si dovesse ripetere la De-Equalizzazione, i nuovi dati si sostituiranno ai precedenti.     </li> <li>Per cancellare la memoria e spegnere il LED DE-EQ CHECK well6 12</li> </ul>                                                                                                    | oc ten states (in the<br>Congratulations)<br>System Setup Successfully<br>Completed.<br>Remove the Installation CD.                                                                                                    |

![](_page_27_Picture_1.jpeg)

23. Taratura sensibilita' degli ingressi Phone, AUX IN. Con l'impianto tarato e completamente funzionante attraverso gli ingressi Front/Rear, è ora possibile tarare gli ingressi PHONE e AUX IN. - PHONE: Per attivare questo ingresso occorre collegare il ricevitore telefonico "vivavoce" (vedi 5.6). Effettuare una chiamata telefonica, parlare ad alta voce e regolare il potenziometro IN Level/PHONE fino ad alcune sporadiche accensioni del LED. - AUX IN: Per attivare questo ingresso occorre installare il DRC (opzionale). Attraverso il DRC selezionere AUX (vedi 10). - Se All'ingresso AUX viene collegata una sorgente predisposta con lettore CD, scollegare le uscite del bit Ten D dagli amplificatori e procedere come descritto nel punto 6.1.3 - 6.1.4. - Se la sorgente che si collega all'ingresso AUX IN non dispone di lettore CD (es. Lettore MP3) si può procedere alla taratura tramite l'ascolto. A - Collegare agli ingressi RCA (AUX IN) del bit Ten D all'uscita della sorgente. **B** - Esequire un brano musicale C - Ruotare i potenziometri IN Level / AUX fino ad udire i primi fenomeni di distorsione. Verificare le sporadiche accensioni dei LED IN Level / AUX.

# 8.2 MODALITA' OFFLINE

In questo caso il processore **bit Ten D**, anche se collegato al PC, non interagisce con il software.

La modalità **OFFLINE** (*vedi* 8.1.3) può essere utilizzata per analizzare il software senza collegare il **bit Ten D** al PC per familiarizzare con le numerose funzioni del processore o per salvare configurazioni da usare successivamente. (*vedi* 8.5.1). Il software è preimpostato per partire con un sistema amplificato FRONT +REAR + SUB.

Per impostare un nuovo sistema "virtuale", e quindi cambiare gli ingressi e selezionare le uscite, occorre scegliere la funzione **I/O Configuration Wizard** nella finestra **Config** nel menù principale del software. Seguire le istruzioni come mostrato per la modalità **TARGET** (*vedi 8.1.5*).

![](_page_28_Figure_6.jpeg)

Come si presenta il software bit Ten D all'avvio in modalità OFFLINE.

#### 8.3 REGOLAZIONE DELLA RIPRODUZIONE ACUSTICA

Nei paragrafi successivi verranno descritte le funzioni che permettono la regolazione dell'impianto e il suo affinamento acustico.

![](_page_29_Picture_3.jpeg)

ATTENZIONE: Nell'esplorare le funzioni evitare di modificare i parametri del **bit Ten D**. Prendere il tempo necessario per familiarizzare con le possibilità offerte dal software.

Se si sceglie di lasciare collegati gli amplificatori al **bit Ten D**, ricordate di effettuare le regolazioni con un volume generale tale da non costituire pericolo per gli altoparlanti del sistema.

![](_page_29_Figure_6.jpeg)

# 8.4 DEVICE INFO

Questa finestra indica se il **bit Ten D** è interfacciato correttamente al PC e al DRC, mostra anche la versione Firmware del dispositivo.

![](_page_29_Picture_9.jpeg)

Cliccando sul relativo pulsante si apre un menù a tendina con le voci mostrate in figura:

![](_page_29_Figure_11.jpeg)

 Load Setup: Carica la configurazione completa del bit Ten D da un file precedentemente salvato (es.: "bitTenConfig.dip"). Questa funzione è presente sia in modalità TARGET che in modalità OFF LINE. In modalità TARGET ha lo scopo di poter ricaricare tutte le impostazioni salvate in precedenza. Questa funzione è utile nel caso in cui si voglia installare un altro bit Ten D con le stesse regolazioni. L'operazione di taratura dei livelli d'ingresso ed, eventualmente, quelli di De-Eq debbono essere ripetute. In modalità OFF LINE ha lo scopo di poter consultare le impostazioni salvate in precedenza.

| 1            |                |                                                                                                    |  |         | 21     |
|--------------|----------------|----------------------------------------------------------------------------------------------------|--|---------|--------|
| Cercain      | Ca bit ten     | C bitten                                                                                                    |  | * • •   |        |
|              | BattenCori     | dp. to                                                                                                    |  |         |        |
| Document     |                |                                                                                                    |  |         |        |
| 1            |                |                                                                                                    |  |         |        |
| Danking      |                |                                                                                                    |  |         |        |
| ~            |                |                                                                                                    |  |         |        |
| 2            |                |                                                                                                    |  |         |        |
| -            |                |                                                                                                    |  |         |        |
| 8            |                |                                                                                                    |  |         |        |
| terester     | and the second | La constante de la constante de la constante de la constante de la constante de la constante de la constante de |  |         | -      |
|              | Note lie:      | [br1enConkg1 dp                                                                                                 |  | <u></u> | Age    |
| filoze dines | Teo Ne.        | Setup Files (*.dp)                                                                                              |  |         | Areada |
|              |                | Apri in sola lettura                                                                                            |  |         |        |

31

# MANUALE D'USO / bit Ten D / 8

- Save Setup: Salva la configurazione completa del bit Ten D in un file (es.: "bitTenConfig.dip"), che può essere ricaricato in un secondo momento all'interno del bit Ten D tramite la funzione Load Setup. Questa funzione è presente sia in modalità TARGET che in modalità OFF LINE.
- FINALIZE to bit Ten D: Permette di caricare tutti i parametri impostati durante la taratura del sistema nella memoria interna permettendo al bit Ten D di poter funzionare senza essere collegato al Pc.

Quando si esegue **Finalize to bit Ten**, il software avverte che saranno sovrascritti i dati precedentemente salvati nel **bit Ten D**.

- Fare click su **YES** per caricare i dati.

4

- Fare click su NO per interrompere la procedura.

ATTENZIONE: Eseguire sempre Finalize to bit Ten prima di scollegare il bit Ten D dal PC oppure ogni volta che si esce dal PC Software dopo che sono state apportate modifiche alla configurazione del sistema. Se questa operazione non viene effettuata tutti i dati immessi andranno perduti, verrà ripristinata la configurazione precedentemente memorizzata nel dispositivo.

- Synchronize: PC -> bit Ten D, PC <- bit Ten D Queste funzioni sincronizzano il PC con il bit Ten D. Se appare una finestra come quella a fianco significa che tra PC e bit Ten D, per qualche ragione, non c'è più comunicazione. Per poterla riprendere cliccare:
  - PC -> bit Ten D. Il PC carica le impostazioni finora effettuate nella memoria del bit Ten D.
  - PC <- bit Ten D. Il PC carica le impostazioni presenti nella memoria del bit Ten D sul PC software.

ATTENZIONE: Questa operazione non ha la possibilità di garantire sempre il recupero dei dati.

- Se una volta effettuata non va a buon fine è necessario:
- 1. uscire dal programma bit Ten D.
- 2. spegnere il bit Ten D.
- 3. riaccendere il bit Ten D.
- 4. riaprire il programma bit Ten D.

La sincronizzazione si ripristinerà ma le regolazioni precedentemente effettuate andranno perdute.

- 5. Check for updates: Verifica tramite la connessione al sito <u>"http://update.audison.eu"</u> la presenza di aggiornameti software/firmware del bit Ten D e del DRC, allo scopo di poter effettuare l'aggiornamento dei dispositivi in uso (vedi 9.3 - 10.4). Per poter eseguire questa operazione è necessario che il PC disponga di una connessione internet attiva.
- 6. Update Firmware: Serve per poter effettuare l'aggiornamento del firmware del bit Ten D (vedi 10.3).
- 7. Reset Default Answer: Serve per ripristinare la visualizzazione dei messaggi di attenzione se sono stati precedentemente disabilitati mediante la spunta su "Don't show me again".
- 8. Restore Factory Defaults: Esegue il Reset totale del bit Ten D riportando il prodotto alle condizioni originali, cancellando tutti i dati precedentemente salvati nel processore.
- 9. Credits: Mostra le informazioni relative al software del bit Ten D in uso.
- **10. Exit:** Serve per uscire dal software PC.

![](_page_30_Picture_24.jpeg)

![](_page_30_Picture_25.jpeg)

![](_page_30_Picture_26.jpeg)

WARNINGI
This action will overwrite
current "bit Ten" settings.

NO

YES

# 8.6 MENÙ PRINCIPALE "CONFIG"

Cliccando sul relativo pulsante si apre un menù a tendina con le voci mostrate in figura:

1. I/O Configuration Wizard: Permette di effettuare la taratura del sistema portando il bit Ten D alle condizioni necessarie per poter effettuare questa operazione (vedi 8.1.5).

3

2. Working Mode - Standard Expert: Si hanno due modalità che agiscono sulla sezione dei filtri crossover.

Standard Procedura semplificata con alcuni vincoli che facilitano l'utilizzo del software (vedi 8.10). Expert: Non ci sono vincoli nelle funzioni per l'utilizzo del software (vedi 8.10).

Si consiglia di tentare l'utilizzo del software in modalità Expert, se risultasse troppo difficoltoso passare alla modalità Standard.

![](_page_31_Picture_7.jpeg)

ATTENZIONE: il passaggio da una modalità all'altra comporta il ripristino della configurazione dei filtri nella loro impostazione originaria di Default

- 3. Current Input Type: Mostra la specializzazione assegnata agli ingressi MASTER.
- Start up/Shutdown delays: Permette di variare le impostazioni 4. dei tempi di accensione e spegnimento del bit Ten D.
  - StartUp Time: E' il ritardo tra l'accensione del dispositivo e l'attivazione dell'audio in uscita. Ogni amplificatore presenta in fase di accensione, un proprio ritardo prima di essere operativo. Impostando Startup Time ad un valore pari o superiore al più lungo di questi ritardi si avrà una partenza sincronizzata dell'audio dell'intero sistema.
  - Shutdown time: E' il ritardo tra la disattivazione del segnale REMOTE OUT verso gli amplificatori e lo spegnimento del bit Ten D. Non è generalmente necessario agire su questo parametro ma può essere utile diminuirlo qualora si abbiano amplificatori che producano un "Bump" allo spegnimento.
- 5. Mute In / Phone Mute settings: Permette di specializzare i terminali "MUTE IN" / "PHONE **MUTE**" (impostazioni di default) per la selezione automatica dell'ingresso AUX e OPTICAL. Se si sceglie di utilizzare il terminale "MUTE IN" questo sarà attivo portandolo a +12 V. Se invece si sceglie di utilizzare il terminale "PHONE MUTE" guesto sarà attivo portandolo a massa.La modifica dell'impostazione determina la perdita della funzione di default rispettiva.
- External Source: Questa funzione permette di attivare o disattivare sorgenti ausiliarie 6. selezionate o omesse durante la fase di I/O Configuration Wizard (vedi 8.1.4).
- 7. Help: Permette, attivandolo cliccando su "Active" la visualizzazione dei messaggi contestuali relativi alla zona di utilizzo del software. Si possono scegliere diverse lingue legate ai messaggi contestuali attraverso la loro selezione dal menù a tendina.

![](_page_31_Picture_16.jpeg)

![](_page_31_Picture_17.jpeg)

![](_page_31_Picture_18.jpeg)

![](_page_31_Picture_19.jpeg)

![](_page_31_Picture_20.jpeg)

![](_page_31_Picture_21.jpeg)

![](_page_31_Picture_22.jpeg)

![](_page_31_Figure_23.jpeg)

![](_page_31_Picture_24.jpeg)

![](_page_32_Picture_1.jpeg)

La finestra "**Selected Input**" mostra la sorgente attiva durante il collegamento con il PC. Agendo su di essa si può selezionare la sorgente desiderata. Una volta disconnessi dal PC sarà possibile selezionare la sorgente in ingresso al tramite DRC (vedi 10).

# 8.8 CHANNEL MAP 5

Su questa finestra è visibile la denominazione attribuita ai canali d'uscita. La finestra è attiva, vi si può cliccare sopra per gestire il singolo canale che, una volta selezionato, apparirà evidenziato. Se si tiene premuto il tasto CTRL e si clicca su un altro canale, anche questo verrà selezionato ed evidenziato. Contemporaneamente apparirà la curva del filtro sull'area grafica.

La selezione multipla è consentita solo per fronti d'emissione, con l'unica eccezione del Subwoofer che può essere selezionato insieme a qualsiasi fronte di emissione.

És.: Front Left Full insieme a Subwoofer, ma non insieme a Rear Left Full. Se si vuole verificare la risposta elettrica del sistema Rear insieme al Subwoofer è necessario deselezionare il sistema Front.

Il software però, permetterà di lavorare solo su un singolo canale e mostrerà la scritta EDIT in rosso al fianco del canale su cui è possibile agire. In particolare, nel grafico saranno riportate in rosso le risposte elettriche del solo crossover relativo al canale in editing, in blu la risposta elettrica complessiva di tutti i canali selezionati tenendo conto dei filtri crossover ed equalizzazioni, in verde la risultante finale.

![](_page_32_Figure_8.jpeg)

Per agire su un altro canale senza perdere la selezione basta cliccare alla destra del canale desiderato, in corrispondenza della colonna EDIT. La finestra CHANNEL MAP permette anche di silenziare i singoli canali cliccando sulla parola MUTE alla sinistra del canale desiderato. Se il MUTE è attivo, la scritta si evidenzia di verde. La selezione di un canale può avvenire anche come mostrato nello

schema in figura del paragrafo 8.9.

# 8.9 SELECT CHANNEL

![](_page_32_Picture_12.jpeg)

Questa finestra è attiva, si può cliccare direttamente sopra l'altoparlante o sistema di altoparlanti per poter visualizzare o impostare i parametri del singolo canale. Una volta selezionato, l'altoparlante/i apparirà evidenziato.

Se si tiene premuto il tasto CTRL e si clicca su un altro canale, anche questo verrà selezionato ed evidenziato, analogamente a quanto accade con la "Channel Map" (vedi 8.8).

## Indicatore visivo della posizione d'ascolto

Questa finestra contiene l'indicatore di posizione (selezionato in verde). Sono predisposti quattro punti: guidatore, passeggero, centrale anteriore e centrale posteriore per i relativi passeggeri.

L'indicazione agisce solo ed esclusivamente come riferimento, permettendo

di visualizzare il punto di ascolto sul quale è stato ottimizzato il calcolo dei ritardi digitali (vedi 8.11). Se si impostano i ritardi in funzione della posizione "guidatore" e poi si vuole ottimizzare il sistema anche per la posizione "passeggero" occorre reimpostare le distanze nel menù specifico (vedi 8.11), poichè il sistema non le aggiorna in automatico.

Usato insieme alle memorie (vedi 8.14) è utile per realizzare diversi setup secondo diverse posizioni di ascolto.

| Select Input |         |  |  |
|--------------|---------|--|--|
| Master       | Aux     |  |  |
| Phone        | Optical |  |  |

Nota: I canali evidenziati in verde sono specializzati per l'uscita digitale AD Link.

![](_page_32_Picture_22.jpeg)

![](_page_32_Picture_23.jpeg)

#### 8.10 FILTER SETTINGS [7]

Il bit Ten D gestisce cinque filtri crossover, uno per ogni canale d'uscita. Ogni filtro permette la regolazione dei parametri relativi al singolo canale d'uscita.

- 1. Xover L/R Link: Permette di trasferire sul canale Left le regolazioni fatte sul canale Right e viceversa. Per attivarlo è necessario cliccare sulla spia blu che si illuminerà. Xover L/R Link agisce su tutte le regolazioni del Filter Setting tranne Set Distance (Delay).
- 2. Invert Phase: Permette di invertire di 180° la fase del canale selezionato. Può essere attivato cliccando sulla spia verde che si illuminerà. Questa funzione può essere utile per risolvere problemi di allineamento di fase tra i vari canali filtrati.
- 3. Filter Type: Permette di selezionare la tipologia di filtro da assegnare ai canali:
  - Full Range
  - Low Pass
  - High Pass
  - Band Pass

#### FILTER SETTINGS FILTER TYPE 3 Butterworth Band Pass LO-P Hz Hi-P Hz 100 50 HI-P SLOPE LO-P SLOPE 12 dB 24 dB 6 dB 🖌 12 dB 4 0.00 +0.00 🚔 18 dB 24 dB NVERT PHAS 2

#### In modalità STANDARD:

A seconda dell'altoparlante o sistema di altoparlanti selezionati durante la configurazione, sarà disponibile una tipologia di filtro adatta.

Es.: Per il Front Woofer saranno disponibili solo Low Pass o Band Pass. Per il Front Mid-Hi saranno disponibili solo High Pass e Band Pass, ecc.

# **MODALITA' STANDARD**

| FILTER<br>TYPE -> | Full Range | Low Pass | High Pass | Band Pass |
|-------------------|------------|----------|-----------|-----------|
| Tweeter           |            |          | Х         | Х         |
| Midrange          |            |          |           | х         |
| Woofer            |            | Х        |           | х         |
| Mid-Hi            |            |          | Х         | Х         |
| Subwoofer         |            | Х        |           | Х         |
| Full              | х          | Х        | Х         | Х         |

#### In modalità EXPERT:

Qualsiasi sistema di altoparlanti selezionato ha a disposizione qualsiasi tipologia di filtro.

![](_page_33_Picture_18.jpeg)

ATTENZIONE: Nella modalità EXPERT occorre porre la dovuta attenzione alla selezione del tipo di filtro. Gli altoparlanti hanno dei limiti meccanici che non vanno superati pena il danneggiamento permanente.

Quando si seleziona un filtro vengono impostate, di default, delle frequenze di taglio ottimizzate per evitare

la rottura degli altoparlanti.

Es.: Se si seleziona Low Pass per un tweeter, la frequenza di default è adatta per un woofer ma non per il tweeter, che si potrebbe danneggiare.

- Filter Model: permette di selezionare la tipologia di filtro applicabile. - Linkwitz (default)
  - Butterworth

All'avvio del software il bit Ten D propone il Linkwitz come modello di filtro all'altoparlante o gruppo di altoparlanti collegati al relativo canale. Per applicare la variazione opposto (Left/Right) attivare Xover L/R Link. Cambiando il modello in Butterworth, la modifica verrà apportata.

#### **MODALITA' EXPERT**

| FILTER<br>TYPE -> | Full Range | Low Pass | High Pass | Band Pass |
|-------------------|------------|----------|-----------|-----------|
| Tweeter           | X          | Х        | Х         | Х         |
| Midrange          | Х          | Х        | Х         | Х         |
| Woofer            | Х          | Х        | Х         | Х         |
| Mid-Hi            | Х          | х        | Х         | Х         |
| Subwoofer         | Х          | Х        | Х         | Х         |
| Full              | х          | х        | х         | х         |

![](_page_33_Picture_28.jpeg)

#### 5. Frequenze di taglio

- Hi-P Hz 10 ÷ 20000: filtro High-Pass
- Lo-P Hz 10 ÷ 20000: filtro Low-Pass

Nel caso si fosse selezionato il filtro Band-Pass, entrambe le caselle Hi-P Hz e Lo-P Hz saranno attive per poter impostare la frequenza della banda. La selezione della frequenza di taglio può essere fatta:

- cliccando sul relativo menù a tendina, selezionando il range di frequenze che comprende il valore che si vuole impostare e poi sul valore effettivo.
- cliccando sul relativo menù a tendina, selezionando il range di frequenze prescelto e poi spostandosi tra valore e valore con le frecce (alto / basso) della tastiera del PC.
- cliccando sul relativo menù a tendina e poi spostandosi tra valore e valore con la rotella del mouse.

**In modalità STANDARD** la frequenza di incrocio tra altoparlanti dello stesso fronte è vincolata con incrocio a -3dB.

**Es.:** Se si cambia la frequenza di taglio del passa basso del Front Woofer, automaticamente cambierà anche la frequenza di taglio del passa alto del Front Mid-Hi. Se invece si cambia la frequenza di taglio del passa basso del Subwoofer, non cambierà quella del passa alto del Front Woofer.

**In modalità EXPERT** la frequenza di incrocio tra altoparlanti dello stesso fronte è libera, questo significa che è possibile creare dei tagli a valori diversi da -3dB.

- 6. Pendenza di filtro
  - Hi-P Slope 12/24 dB/Oct (Linkwitz) 6/12/18/24dB/Oct (Butterworth)
     Lo-P Slope 12/24 dB/Oct (Linkwitz) 6/12/18/24 dB/Oct (Butterworth) All'awio del software il bit Ten D propone il Linkwitz con pendenza di 12 dB/Oct.

**Es.**: Se si è scelta la tipologia di filtro Band Pass, la pendenza verrà applicata sia al passa alto che al passa basso in default, ma sarà possibile svincolarle.

La risposta del filtro crossover relativa al canale corrente selezionato, viene visualizzata graficamente da una curva rossa, come negli esempi sotto riportati.

#### Es.: Band Pass

![](_page_34_Picture_17.jpeg)

![](_page_34_Picture_18.jpeg)

Frequenza di crossover 80 - 2000 Hz @ 24 dB/Oct.

![](_page_34_Picture_20.jpeg)

| Frequenza di cro | ssover 80 Hz @ . | 24 dB/Oct. Hi-µ | oass   |
|------------------|------------------|-----------------|--------|
|                  | 2000 Hz          | @ 6 dB/Oct. Lc  | w-pass |

![](_page_34_Picture_22.jpeg)

Hi-P Hz

HI-P SLOPE

0.00 +0.00

DELAY

50

▼ 24 dB

LO-P Hz

INVERT PHASE

![](_page_34_Picture_23.jpeg)

![](_page_34_Picture_24.jpeg)

# 8.11 SET DISTANCE AND DELAY 8

Questa impostazione si basa su di un sistema automatico che permette di calcolare il tempo che impiega il suono dell'altoparlante a raggiungere l'orecchio (Fig. 1).

#### Premessa

Il suono nell'aria ha una velocita di 343 m/sec (1.125 ft/sec.) alla temperatura di 20°C (68°F). Se si conosce la distanza del punto di emissione sonora è quindi possibile calcolare il tempo che il suono impiega a raggiungere l'orecchio. Se si impostano le distanze dei vari altoparlanti, il sistema automatico del **bit Ten D** le trasforma in tempo (ms-millisecondi). Non assegna il ritardo (0,0 ms) all'altoparlante più lontano (in genere il Subwoofer) e assegna ritardi crescenti all'avvicinarsi della posizione degli altri altoparlanti, affinchè tutti i punti di emissione possano raggiungere contemporaneamente il punto di ascolto.

![](_page_35_Picture_5.jpeg)

#### SET DISTANCE

Permette di impostare la distanza tra l'altoparlante interessato e il punto di ascolto. Scegliere cm (centimetri) o in (inches). Le caselle **"Set Distance"** possono essere impostate mediante i cursori oppure digitando i numeri sulla tastiera.

#### **DELAY ms/default**

Visualizza il tempo in ms (millisecondi) calcolato in base alla distanza.

#### **DELAY** ms/fine set

Il sistema di calcolo dei ritardi temporali del bit Ten D permette anche una regolazione manuale di affinamento.

#### Premessa

#### Fine set e ritardo di fase

L'assegnazione del ritardo in base al calcolo della distanza è teorico. In pratica piccole variazioni debbono essere effettuate a causa di piccoli errori di misura delle distanze, a causa delle risonanze dell'abitacolo dell'auto e, principalmente, a causa del problema della fase degli altoparlanti.

Due altoparlanti che riproducono due zone di frequenze vicine (es. Woofer e Midrange), nella zona di incrocio riproducono contemporaneamente, a livello attenuato, le stesse frequenze. Per la diversa natura degli altoparlanti, questi presenteranno una diversità di fase che, per un piccolo intervallo di frequenze, si comporta come un ritardo temporale.

Agendo su "fine set" è possibile correggere in parte anche problemi di Ritardo di Fase.

Agendo sui pulsanti del "fine set" è possibile variare il tempo di ritardo impostato automaticamente.

Il ritardo che viene variato va a sommarsi (+x.xx) o sottrarsi (-x.xx) al valore del ritardo mostrato nella finestra **"Delay/default"**, la quale non varia il valore mostrato che è quello assegnato automaticamente. Assegnare con il **"fine delay"** un valore positivo (+x.xx) significa aumentare il ritardo di quell'altoparlante e quindi allontanarlo al punto di ascolto. Analogamente assegnare un valore negativo (-x.xx) significa anticipare l'altoparlante e quindi avvicinarlo dal punto di ascolto.

| bit Ten - Warning !                                                 |   |
|---------------------------------------------------------------------|---|
| This is the farthest speaker. Set the new distance to reduce delay. |   |
| OK<br>Don't show me again                                           |   |
| Fig.                                                                | 2 |

Per permettere di valutare di quanto è variato manualmente il **"fine set"** vengono mostrati entrambi i valori. Per avere il valore del ritardo risultante, fisicamente applicato all'uscita, occorre fare la somma algebrica dei valori mostrati nelle caselle **"Delay/default"** e **"DELAY/fine set"**, il valore negativo (anticipare) non può essere assegnato all'altoparlante più lontano ma solo agli altri in quanto sono già tutti ritardati rispetto ad esso. Se si tenta di dare un valore negativo all'altoparlante più lontano comparirà un messaggio di allerta (*Fig.2*). Agendo sul **"fine set"** si accenderà in verde la scritta "**fds**" sul canale corrispondente della **"Channel Map"** (*Fig.3*).

![](_page_35_Picture_21.jpeg)

Fig. 3

#### Esempio impostazione dei ritardi temporali (Fig.4):

 Scegliere il punto di ascolto del sistema. Per individuare il punto di ascolto, scegliere un punto ideale posizionato al centro della testa dell'ascoltatore (guidatore o passeggero). Per i punti centrale anteriore e posteriore, scegliere un punto

Per i punti centrale anteriore e posteriore, scegliere un punto intermedio tra i due ascoltatori.

- Misurare la distanza in linea retta (linea d'aria) di ogni altoparlante o gruppo di altoparlanti rispetto al punto di ascolto. Per il singolo altoparlante scegliere come punto di emissione il centro della membrana mobile. Per i gruppi di altoparlanti scegliere un punto intermedio tra essi. Successivamente con la funzione Fine Set sarà possibile intervenire per la regolazione di affinamento. (fig.6)
- Selezionare sulla Channel Map il canale relativo all'altoparlante preso in esame ed inserire il rispettivo valore sulla distanza della casella Set Distance del menù Filter Settings. (fig.5)
- 4. Ripetere il punto 3 per ogni canale.
- 5. Eseguite tutte le impostazioni dei ritardi temporali, avviare la riproduzione musicale ed intervenire sulla casella Fine Set spostando i valori in positivo o negativo (tranne il subwoofer di Fig.6 perchè è l'altoparlante più lontano) si potrà trovare l'allineamento temporale ottimale per avere una scena acustica corretta.

Si consiglia di ascoltare diverse tipologie di brani musicali (percussioni, melodici, ecc.) per una più corretta valutazione della coerenza (stabilità spaziale) dei vari stumenti musicali.

 Completata la procedura di allineamento temporale, si potrà intervenire sull'equalizzatore di uscita vedi sezione 8.12, per ottimizzare la risposta del sistema in funzione dell'allineamento di livello alle varie frequenze.

**Nota:** Le misure per le operazioni precedenti possono essere effettuate strumentalmente anche mediante un analizzatore di spettro munito di apposito microfono. Il risultato dovrà comunque essere valutato ed ottimizzato con prove di ascolto.

ATTENZIONE: se dopo aver impostato le distanze rispetto al punto d'ascolto "guidatore", cliccate sul punto d'ascolto "passeggero", il **bit Ten D** non ricalcolerà i ritardi in funzione del nuovo punto poichè i pulsanti presenti nella casella SELECT CHANNEL sono puramente descrittivi e hanno come unico scopo quello di ricordarvi che avete impostato i ritardi per quella posizione!

![](_page_36_Figure_12.jpeg)

Real distances measured in relation to the listening point

![](_page_36_Figure_14.jpeg)

![](_page_36_Picture_15.jpeg)

Fig.6

# 8.12 EQUALIZZATORE GRAFICO

![](_page_37_Picture_2.jpeg)

Il software **bit Ten D** mette a disposizione un equalizzatore grafico a 31 bande con  $\pm$  12 dB di intervento per ogni canale del sistema.

Le frequenze sono equispaziate secondo le norme ISO a 1/3 d'ottava da 20 a 20k Hz.

L'equalizzatore lavora per gruppi funzionali

e quindi avremo nella configurazione di fabbrica:

- un equalizzatore per il Front.
- un equalizzatore per il **Rear**.
- un equalizzatore per il **Subwoofer**.

Es.: prendendo in esame il sistema fin qui descritto avremo:

- un equalizzatore per il Front Mid-Tweeter.
- un equalizzatore per il **Front Woofer**.
- un equalizzatore per il Subwoofer.

Per poter variare i parametri dell' equalizzatore, al fine di impostare una curva di equalizzazione, basta scegliere il canale da equalizzare dal menù "Channel Map", posizionare il cursore del mouse in corrispondenza dello slider da settare selezionandolo con il tasto sinistro del mouse.

Per poter modellare una curva di equalizzazione basterà posizionare il cursore del mouse sopra al primo slider a sinistra dell'equalizzatore, tenere premuto il tasto destro del mouse, spostare gli slider dell'equalizzatore verso destra modellando la curva a piacimento (vedi Fig. 1).

L'equalizzatore grafico dispone di cinque funzioni specifiche che aiutano e facilitano la taratura (vedi Fig. 2).

- **1.Select ALL** permette, una volta impostata la curva di equalizzazione desiderata, di spostare contemporaneamente tutti i cursori.
- 2. Flat riporta, se premuto, tutti i cursori in posizione O dB;
- **3. EQ L/R Link** applica, quando attivo, la curva di equalizzazione sia al canale destro che al canale sinistro contemporaneamente.
- **4. EQ Off** permette, quando attivo, il disinserimento dell'equalizzatore per verificarne l'effetto senza perdere le impostazioni.
- 5. Un pulsante "select" per ogni banda equalizzabile che permetterà di spostare insieme i cursori selezionati.

**Nota:** Allo scopo di visualizzare in maniera più chiara la curva di equalizzazione impostata, è possibile aumentare o diminuire la scala verticale (dB) spostando il cursore posizionato alla destra del grafico della curva di equalizzazione (Fig. 3). In default la visualizzazione del grafico è impostata a  $\pm 12$ dB.

![](_page_37_Figure_23.jpeg)

Fig.1

![](_page_37_Picture_25.jpeg)

![](_page_37_Figure_26.jpeg)

Esempio visualizzazione con funzione magnifier ± 24dB

![](_page_38_Picture_1.jpeg)

Questa sezione mostra a video le impostazioni relative ai livelli d'uscita dei canali del bit Ten D. Di seguito la descrizione dei punti indicati in figura.

| G | 1<br>Solo | ■<br>∎0dB | E O dB | <b>5</b><br>0 dB | ∎<br>∎0dB | e<br>l o dB | E O dB        | a 0 dB | <br> | Volume | Sub Vol<br>0 dB |
|---|-----------|-----------|--------|------------------|-----------|-------------|---------------|--------|------|--------|-----------------|
|   |           | - 10      | Q - 10 | - 10             | · 10      | - 10        | <b>0</b> - 10 | - 10   | - 10 | G - 15 | 0-3             |
| 0 | Link      | - 20      | - 20   | - 20             | - 20      | - 20        | - 20          | - 20   | - 20 | - 30   | - 6             |
| 4 |           | - 30      | - 30   | - 30             | - 30      | - 30        | - 30          | - 30   | - 30 | - 45   | - 9             |
| Ĭ |           | - 40      | - 40   | - 40             | - 40      | - 40        | - 40          | - 40   | - 40 | - 60   | - 12            |
| 6 | nte       | -6.0      | -8.0   | -4.0             | -6.5      | -14.5       | -13.0         | -3.5   | -5.5 | -19.0  | -4.0            |
|   | 3         | 🛢 Ch1     | Ch2    | Ch3              | Ch4       | Ch5         | Ch6           | Ch7    | Ch8  |        |                 |

- (1) Agendo su uno degli slider appartenenti ai canali d'uscita, sarà possibile effettuare la regolazione del livello d'uscita (-40÷0 dB) per ogni canale. Gli slider si attivano in funzione della configurazione d'uscita.
- 2 Su questa parte dello schermo viene indicato il livello d'uscita di ogni singolo canale (-40÷0 dB), riferito alla posizione dello Slider dei canali d'uscita.
- 3 Cliccando sul pulsante "Mute" sarà possibile il silenziamento dei canali d'uscita ad esso riferito. Cliccando nuovamente sul pulsante "Mute" la funzione di silenziamento sarà disattivata.
- Cliccando sul pulsante "Link" sarà possibile la regolazione di tutti i livelli d'uscita del bit Ten D contemporaneamente. Cliccando di nuovo sul pulsante "Link"la funzione sarà disabilitata.
- (5) Cliccando sul pulsante "Solo" sarà possibile il silenziamento dei canali d'uscita escluso quello attivato. Cliccando manualmente sul pulsante "Solo" questa funzione sarà disattivata.
- 6 Agendo sullo slider "Volume", sarà possibile effettuare le regolazioni del livello d'uscita generale del sistema (-60÷0 dB).
- 7 Agendo sullo slider "Sub Volume" sarà possibile agire sulla regolazione del livello d'uscita del subwoofer (-12÷0 dB), se presente nel sistema.

Nota: Se nel sistema audio è previsto un Subwoofer mono. è opportuno aumentare la sensibilità, dell'amplificatore ad esso dedicato, di +3 dB rispetto agli altri amplificatori (vedi tabella "Amplitiers Sensivity"). Questa regolazione di tipo empirico tiene conto di diversi fattori e porterà ad avere più margine di regolazione sul "Sub Volume".

| Amplifiers Sensitivity (V) |     |     |     |     |  |  |
|----------------------------|-----|-----|-----|-----|--|--|
| Front / Rear               | 1.0 | 2.0 | 3.0 | 4.0 |  |  |
| Sub (12 dB)                | 07  | 1 / | 2.1 | 28  |  |  |

Importante: La regolazione del livello di uscita descritta nel punto (2) influenza il rapporto segnale/rumore (fruscio/soffio di fondo) dell'impianto.

È sempre preferibile impostare un elevato livello di uscita sul bit Ten D ed una bassa sensibilità degli amplificatori per renderli meno sensibili a rumori/fruscii di fondo. Purtroppo, un eccessivo livello di uscita può portare un clipping sulle uscite del processore, specialmente gualora

si siano applicate delle equalizzazioni con elevato guadagno. Pertanto si consiglia di procedere come segue: a - Portare gli amplificatori alla sensibilità minima (3-4V RMS) se non già effettuato (vedi 8.1.21).

- b Bilanciare il livello di emissione dei canali dell'impianto agendo sui cursori (1) avendo cura di mantenere un livello medio centrato su circa -20 dB. Portare il volume di uscita ad un livello di ascolto accettabile.

- c Impostare le equalizzazioni di uscita desiderate (vedi 8.12).
- d Inserire un brano musicale con contenuti ad alta dinamica.
- e Selezionare la funzione "Link" (4), agire su di un cursore ed aumentare il livello dei canali di uscita fino all'eventuale comparsa di clipping in ascolto, in tal caso riportare il cursore indietro di circa almeno 2-3 dB (verificare il valore su uno dei display (2)).
- f Aumentare il "Volume" (6) fino al massimo livello indistorto portandolo verso lo "0" dB.
- g Se si dovesse avere forte distorsione con il "Volume" a "0" dB, occorrerà ridurre i livelli di uscita (2).

Se, viceversa, non ci fosse alcuna distorsione, occorrerà aumentare la sensibilità degli amplificatori fino alla comparsa dei primissimi fenomeni di distorsione: in guesto modo si sfrutta tutta la potenza indistorta disponibile.

**Nota:** Questa procedura porta a tarare l'impianto allo "zero dB indistorto". Non sempre questa è la soluzione ottimale perché, se si ascolta un brano registrato a un livello più basso o a più bassa dinamica del brano usato per la taratura, si potrebbe avere una perdita di dinamica. Occorrerà quindi trovare un buon compromesso, che dipende dall'ascoltatore.

# 8.14 MEMORY 11

Il **bit Ten D** gestisce la configurazione del sistema lavorando di default sulla memoria **A**, ma dà la possibilità di salvare e richiamare due memorie (**A**, **B**).

Premendo il tasto **MEMORY** sulla riga di menù principale si accede alle operazioni eseguibili tra le memorie stesse. Sono disponibili le funzioni:

- Load All Presets: carica tutte le memorie (A/B) da un file precedentemente salvato (formato .prs).
- **Save All Presets**: salva tutte le memorie (A/B) in un file che può essere richiamato (formato .prs).
- Load Current Preset: carica una memoria precedentemente salvata (formato .pro) posizionandola nella memoria sulla quale si sta lavorando.
- **Save Current Preset**: salva la memoria su cui si sta lavorando in un file che può essere richiamato (formato .pro).
- **Copy Preset From**: serve a copiare il contenuto da una memoria all'altra.
- **Current Preset Default**: ripristina i valori di crossover ed equalizzazione standard, quelli che verrebbero proposti alla fine della procedura di configurazione.

Nelle memorie verranno salvati i dati riguardanti:

- le impostazioni di filtro per ogni canale.
- le impostazioni di ritardo temporale per ogni canale.
- le impostazioni di equalizzazione per ogni canale di uscita.
- i livelli d'uscita dei singoli canali.
- Indicatori di posizione di ascolto.

E' consigliabile copiare nelle memorie non utilizzate i parametri introdotti nella memoria in uso.

Le memorie sono richiamabili dal DRC. Se alcune memorie non sono state memorizzate, esse prenderanno la configurazione di Default.

![](_page_39_Figure_25.jpeg)

# 9. RISOLUZIONE DEI PROBLEMI

# 9.1 SINCRONIZZAZIONE CON IL PC

#### 1. Anomalie di funzionamento bit Ten D

Se, durante la taratura del sistema con il bit Ten D collegato ad un PC portatile, si notassero delle anomalie di funzionamento, provare a scollegare dalla rete il cavo di alimentazione del PC portatile.
 In questo modo, facendo funzionare il PC con le batterie, si evita una possibile differenza di tensione nel collegamento di massa USB tra quella dell'auto (bit Ten D) e quella di terra (PC).

#### 2. Perdita di connessione tra bit Ten D e PC

- Se, durante la taratura del sistema con il PC collegato al **bit Ten D**, quest'ultimo viene spento e poi riacceso, la connessione si perde e il software non può finalizzare le regolazioni impostate. Per non perdere le impostazioni, procedere come segue:
  - a Salvare il setup in un file sul PC tramite la funzione FILE / SAVE SETUP.
  - **b** -Uscire dal software.
  - c -Accendere il bit Ten D.
  - d -Riavviare il software.
  - e Ricaricare il setup salvato tramite la funzione FILE / LOAD SETUP.

#### 3. Il bit Ten D non risponde ai comandi

Se, durante la taratura del sistema con il PC collegato al **bit Ten D**, quest'ultimo non dovesse rispondere ai comandi, procedere come segue:

- a -pegnere il bit Ten D: premendo la manopola del DRC, oppure scollegando il Remote IN, o anche scollegando per un istante il cavo di alimentazione.
- **b** -Salvare il setup in un file sul PC tramite la funzione **FILE / SAVE SETUP**.
- **c** -Uscire dal software.
- d -Accendere il bit Ten D.
- e -Riavviare il software.
- f Ricaricare il setup salvato tramite la funzione FILE / LOAD SETUP.

#### 4. Mancato salvataggio delle impostazioni

Per concludere positivamente la fase di configurazione del **bit Ten D** e non perdere il lavoro svolto, ricordarsi di memorizzare le impostazioni effettuate. Accedere al menù "**File**" del software di gestione via PC e scegliere "**Finalize to bit Ten D**".

# 9.2 RUMORE DI FONDO

#### Eccessivo soffio/fruscio di fondo.

Se si dovesse avvertire eccessivo soffio/fruscio di fondo, potrebbe essere necessario ripetere la taratura della sensibilità di ingresso e/o correggere la taratura dei livelli di uscita. Per maggiori dettagli vedere sezioni <u>8.1.2 - 8.1.13</u>.

# 9.3 FIRMWARE UPGRADE

Qualora, siano presenti UPGRADE del prodotto disponibili on-line, procedere come segue:

- Salvare la configurazione precedentemente impostata (per eventuale consultazione in modalità OFF LINE);
- Scollegare le prese RCA del **bit Ten D** o i cavi AD Link / AC Link, verso glia amplificatori. Avviare il software per PC **bit Ten D** e selezionare la modalità **TARGET.**
- 1. Accedere al menù "FILE" del software di gestione del PC e Scegliere "Check for Updates".

12 dB

2. Selezionando la voce "Check for Updates"; si aprirà il browser internet presente sul PC e si avvierà automaticamente la ricerca della URL: http://update.audison.eu;

**ATTENZIONE:** Dal sito si devono scaricare manualmente i files. La metodologia di accesso al software potrà essere diversa da quella di seguito descritta. Fare riferimento alle istruzioni presenti sul sito.

Una volta aperta la pagina relativa, cliccare sull'apposito LINK 3. (freccia rossa).

- 4. Per poter accedere alla pagina Download contenente le versioni aggiornate della documentazione, del Software e del Firmware, occorre inserire LOGIN e PASSWORD; utilizzare bitten in entrambe le caselle.
- Individuare il file più aggiornato nel cui nome sia contenuta 5. la parola Firmware seguita da quattro numeri e cliccare sul simbolo specifico per avviare il download. Alla richiesta salvare il file sul proprio PC.
- 6. Selezionare la voce "Update Firmware"; il programma chiederà di selezionare il file appena salvato dall'Area Download oppure precedentemente salvato sul PC.

ATTENZIONE: per eseguire in sicurezza l'operazione

![](_page_41_Picture_8.jpeg)

di aggiornamento del Firmware, disconnettere, se presente, i terminali provenienti dal dispositivo vivavoce agli ingressi PHONE del bit Ten D. La procedura di aggiornamento Firmware del bit Ten D può essere delicata. È della massima importanza che venga effettuata nelle migliori condizioni possibili: se l'operazione dovesse essere iniziata ma prematuramente interrotta (es. blocco del PC, caduta di alimentazione del bit Ten D, accidentale disconnessione del cavo USB durante l'aggiornamento), potrebbe essere necessario riprogrammare il bit Ten D in modalità "Rescue Mode" (vedi 9.4). In casi estremi far rientrare il bit Ten D in assistenza tecnica per la sua riprogrammazione.

![](_page_41_Picture_10.jpeg)

.

![](_page_41_Picture_11.jpeg)

![](_page_41_Picture_12.jpeg)

![](_page_41_Picture_13.jpeg)

bit Te∩D -File y Config y

FINALIZE the bit Ten

Update Firmware

Reset Default Mes Restore Default Se

Load Setup. Save Setup.

- 7. Prima di iniziare l'aggiornamento del **bit Ten D** il programma avverte di: - non disconnettere il **bit Ten D** dal PC.
  - non disconnettere il bit Ten D dall'alimentazione.
  - disabilitare temporaneamente i processi di sospensione automatica sul PC.
  - disabilitare temporaneamente i processi di Screen Saver sul PC.
  - chiudere tutte le altre applicazioni aperte.
  - disabilitare temporaneamente i sistemi antivirus e antispyware.
- bit Ten WARNINGI

  IPC.

  IPC.

  Do not disconnect 'bit Ten'<br/>device, unplug terminal or termi-<br/>nate this application during<br/>updating process.

  Disable stand-by and energy<br/>saving features.

  OK Cancel

  Dit Ten Fiemware Upperte...

  Dit Ten Fiemware Upperte...

ОК

8. Una volta dato l'OK, comincia l'aggiornamento del Firmware del processore. Questo processo durerà da 30 sec. a 1 minuto e il corretto svolgimento sarà indicato dallo scorrere della barra verde.

ATTENZIONE: Durante l'aggiornamento il movimento della barra può interrompersi per qualche secondo. Non interrompere in alcun modo il processo.

- L'avvenuto aggiornamento è segnalato dalla finestra di avviso. Per poter utilizzare di nuovo il bit Ten D è necessario chiudere il programma sul PC, e il bit Ten D si spegnerà.
- Riaccendere il bit Ten D e riavviare il software PC, in modalità TARGET. Se l'aggiornamento del firmware del bit Ten D è stato completato in modo corretto, nella finestra di dialogo si avranno le indicazioni:
   nuova versione Firmware bit Ten D.
- 11. Ripetere le operazioni di taratura del prodotto (vedi 7.1 8.1).

Qualora, lanciando il programma per PC bit Ten D, appaia la finestra di avviso "bit Ten D Warning", è possibile procedere in due modi:

- A Utilizzare una versione precedente del programma per Pc. Es.: se si sta utilizzando una versione 1.0, provare ad aprire una versione 0.9:
- B Aggiornare il firmware del bit Ten D. In questo caso procedere come segue:
  - Salvare la configurazione precedentemente impostata sul processore (per eventuale consultazione in modalità OFF LINE);
  - Scollegare la presa del bit Ten D verso gli amplificatori;
  - Spegnare il bit Ten D, scollegare l'alimentazione; - Portare lo Switch "UPGRADE MODE" nella posizione "ON";
  - (vedi 4.5.6)
  - Ricollegare l'alimentazione e accendere il bit Ten D;
  - Riavviare il software PC bit Ten D e selezionare la modalità **RESCUE MODE.**
- -La schermata a destra mostra la versione del Boot Loader presente nel processore, il programma darà solo la possibilità di accedere al menù per l'aggiornamento.
- Procedere secondo la descrizione 9.3.1

![](_page_43_Picture_14.jpeg)

Bit ten firmware is outdated compared with pc software. Please set upgrade mode switch to ON, cycle power supply, restart this application in rescue mode and upgrade firmware.

ОК

![](_page_43_Picture_16.jpeg)

Rescue Mod

![](_page_43_Picture_17.jpeg)

# **10. DRC - DIGITAL REMOTE CONTROL**

Il DRC è il sistema di controllo remoto del **bit Ten D**. E' un sistema digitale a microprocessore che può controllare e monitorare in remoto anche gli eventuali amplificatori dotati del control bus AC Link. Alla prima accensione il display mostrerà la versione del Firmware installato a bordo del DRC. Quando si configura il bit Ten D attraverso il PC, il DRC può rimanere collegato ma mostrerà sul display la dicitura "PC control - DRC is disabled".

![](_page_44_Figure_3.jpeg)

![](_page_45_Figure_1.jpeg)

## 10.3 ESCLUSIONE DEL DRC DAL SISTEMA

E' possibile escudere il DRC dal sistema, per consentire la regolazione del volume di ascolto direttamente dalla sorgente e dai comandi al volante se presenti.

#### Condizioni necessarie per l'esclusione del DRC sono:

- Non utilizzo dell'ingresso AUX.
- Non utilizzo dell'ingresso OPTICAL IN.
- Non utilizzo delle memorie

10.1 PHONE CALL

Gli ingressi AUX e OPTICAL IN possono essere comunque selezionati fornendo un comando esterno ai cavi MUTE IN e PHONE MUTE (vedi 8.6.5)

## **10.4 FIRMWARE DRC UPGRADE**

Qualora lanciando il programma per PC bit Ten appaia la finestra di avviso **"bit Ten D Warning"**, è necessario l'aggiornamento del firmware del DRC.

# DRC firmware is outdated. DRC reference version is 1.90.

#### Nota importante

- **1.** I passi dell'aggiornamento vanno eseguiti IN SEQUENZA rispettando scrupolosamente l'ordine secondo quanto elencato nelle procedure seguenti.
- 2. L'aggiornamento Firmware va eseguito con massima attenzione, seguendo le precauzioni riportate nella parte dedicata all'aggiornamento del Firmware su DRC, per evitare di danneggiare il prodotto.
- 3.II DRC per poter essere aggiornato deve essere collegato a un bit Ten D.

#### **Operazioni preliminari:**

- Creare e nominare una nuova cartella su Desktop del PC (es.: DRC upgrade) o dove si preferisce.
   Scaricare dal sito http://update.audison.eu, la cartella compressa chiamata es.: "DRC upgrade firmware V2\_00.zip" e salvarla nella cartella appena creata.
- **3.**Aprire con l'apposito software es.: winzip oppure la funzione "Cartella compressa" di Windows se presente) il file "DRC\_upgrade\_firmware\_V2\_00.zip" e salvare il file in esso contenuto ("DRC\_upgrade\_V2\_00.exe").

**Nota:** La procedura di aggiornamento firmware del DRC può essere delicata. È della massima importanza che venga effettuata nelle migliori condizioni possibili: se l'operazione dovesse essere iniziata ma prematuramente interrotta (es. blocco del PC, caduta di alimentazione del **bit Ten D**, accidentale disconnessione del cavo USB durante l'aggiornamento), potrebbe essere necessario il rientro in assistenza tecnica del DRC per la sua riprogrammazione.

- 1. Collegare, tramite un cavo USB, il PC al sistema dove è integrato il DRC (**bit Ten D**).
- **2.**Alimentare e accendere il **bit Ten D**, in modo che il DRC sia acceso.
- 3. Lanciare il software "DRC\_upgrade\_V2\_00. exe" .
- 4. selezionare la voce bit Ten D e di seguito cliccare su OK.
  disabilitare il software anti-virus.
  Fare click su "Si".
- 5.Il Pc si sincronizza con il DRC e di seguito cliccare su:
  DRC Upgrade Vxxx per aggiornare il dispositivo.
  Quit: per uscire.
- **6.**Si riceverà una schermata di avvertimento precauzionale. Come indicato provvedere a:
  - Chiudere tutti i programmi in esecuzione sul Pc;
  - Disabilitare screensaver:
  - Disabilitare la modalità di risparmio energetico;
  - Disabilitare il software antivirus.

Fare click su "SI".

7. Attendere il completamento delle procedure di aggiornamento.

 8.Si riceverà una schermata di avvenuto aggiornamento. Fare click su "OK".

9. Fare click su "Quit" per chiudere il software di aggiornamento DRC.

![](_page_46_Figure_26.jpeg)

![](_page_46_Picture_27.jpeg)

![](_page_46_Picture_28.jpeg)

# 11. ACCESSORI bit Ten D

# 11.1 DRC CABLE EXTENSION KIT

E' un kit composto da un cavo e un adattatore che permette di prolungare di 2 m la lunghezza del cavo fornito con il DRC, per connettersi con il **bit Ten D**.

Questa prolunga si rende necessaria nelle installazioni su veicoli molto lunghi tipo grandi SUV. La lunghezza totale del cavo fornito di serie e la prolunga è di 6,5 m.

![](_page_47_Figure_5.jpeg)

# **12. TECHNICAL SPECIFICATIONS**

| POWER SUPPLY                                   |                                                        |
|------------------------------------------------|--------------------------------------------------------|
| Voltage                                        | 11 ÷ 15 VDC                                            |
| Idling current                                 | 0,4 A                                                  |
| Switched off without DRC                       | 2,5 mA                                                 |
| Switched off with DRC                          | 4 mA                                                   |
| Remote IN voltage                              | 7 ÷ 15 VDC (1,3 mA)                                    |
| Remote OUT voltage                             | 12 VDC (130 mA)                                        |
| SIGNAL STAGE                                   |                                                        |
| Distortion - THD @ 1 kHz, 1V BMS Output        | 0.005%                                                 |
| Bandwith @ -3 dB                               | 10 ÷ 22k Hz                                            |
| S/N Batio @ A weighted                         |                                                        |
| Digital input                                  | 105 dBA                                                |
| Master Input                                   | 95 dBA                                                 |
| AUX Input                                      | 96 dBA                                                 |
| Channel Separation @ 1 kHz                     | 85 dB                                                  |
| Input sensivity (Speaker In)                   | 2 ÷ 15 V BMS                                           |
| Input sensivity (AUX In)                       | 0.6 ÷ 5 V BMS                                          |
| Input sensivity (PHONE)                        | 2 ÷ 15 V RMS                                           |
| Input impedance (Speaker In)                   | 2,2 kΩ                                                 |
| Input impedance (AUX)                          | 15 kΩ                                                  |
| Input impedance (PHONE)                        | 2.2 kΩ                                                 |
| Max Output Level (RMS) @ 0.1% THD              | 4 V RMS                                                |
| INPUT STAGE                                    |                                                        |
| High Level (Speaker)                           | FL - FR - RL - RR. Phone IN                            |
| Low Level (Pre)                                | AUX IN                                                 |
| Digital Optical IN (S/PDIF max 96 kHz/24bit)   | OPTICAL IN                                             |
| OUTPUT STAGE                                   |                                                        |
| Low Level Pre (default)                        | FRONT L/R, REAR L/R, SUB                               |
| Digital AD Link                                | (CH1 ÷ CH8 S/PDIF)                                     |
| CONNECTION                                     |                                                        |
| From / To Personal Computer                    | 1 x USB / B (1.1/2.0)                                  |
| To Audison Electronics                         | AC Link controls                                       |
| <b>CROSSOVER</b> N.5 (one each output channel) |                                                        |
| Filter Type                                    | Full / High Pass / Low Pass / Band Pass                |
| Filter mode and slope                          | Linkwitz @ 12 / 24 dB                                  |
|                                                | Butterworth @ 6 / 12 / 18 / 24 dB                      |
| Crossover frequency                            | 68 steps @ 20 ÷ 20k Hz                                 |
| Phase control                                  | 0° ÷ 180°                                              |
| EQUALIZER                                      |                                                        |
| On Hi-Levels input (Speaker In)                | Automatic De-Equalization                              |
| On Outputs                                     | N.5 Graphic: ±12 dB @ 31 Band ISO 1/3 Oct. 20 ÷ 20k Hz |
| TIME ALIGNMENT                                 |                                                        |
| Distance                                       | 0 ÷ 510 cm / 0 ÷ 200.8 inch                            |
| Delay                                          | 0 ÷ 15 ms                                              |
| Step                                           | 0.08 ms; 2,8 cm / 1.1 inch                             |
| Fine set                                       | 0.02 ms; 0,7 cm / 0.27 inch                            |
| SIZE                                           |                                                        |
| W (Width) x H (Height) x D (Depth) mm/inch     | 191 x 34 x 131 / 7.51" x 1.33" x 4.76"                 |
| Weight kg/lb                                   | 0,6 / 1.322                                            |

![](_page_49_Picture_0.jpeg)

![](_page_49_Picture_1.jpeg)

![](_page_49_Picture_3.jpeg)